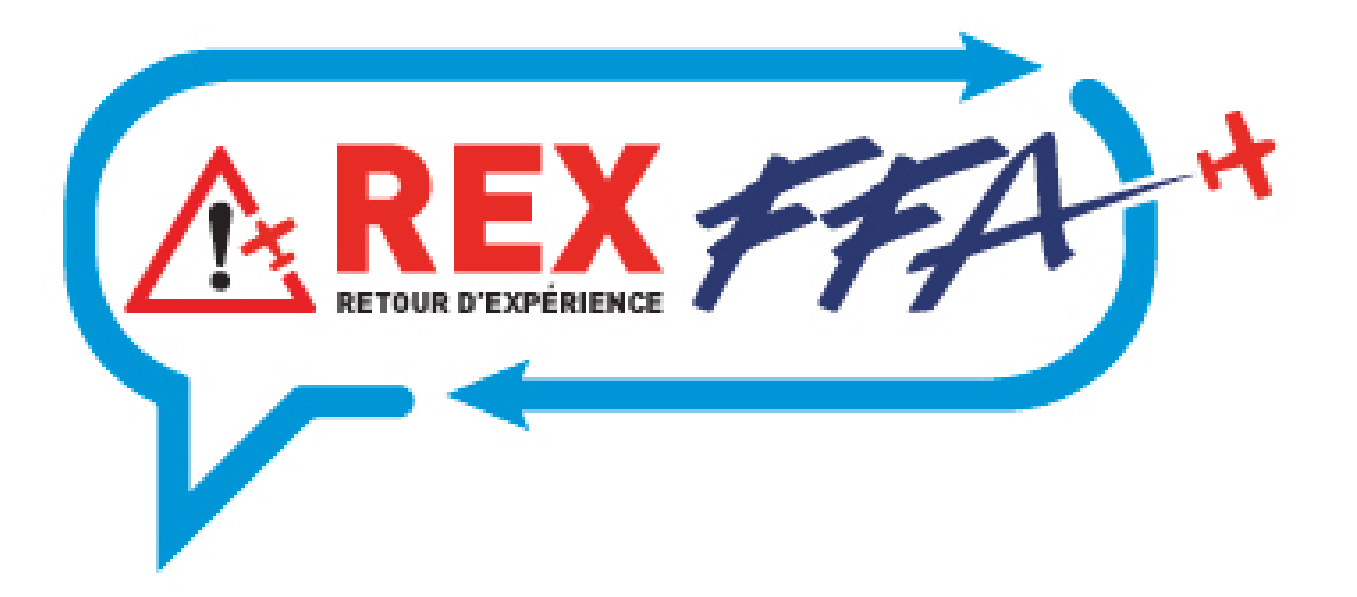

# Faire un REX n'a jamais été aussi simple...

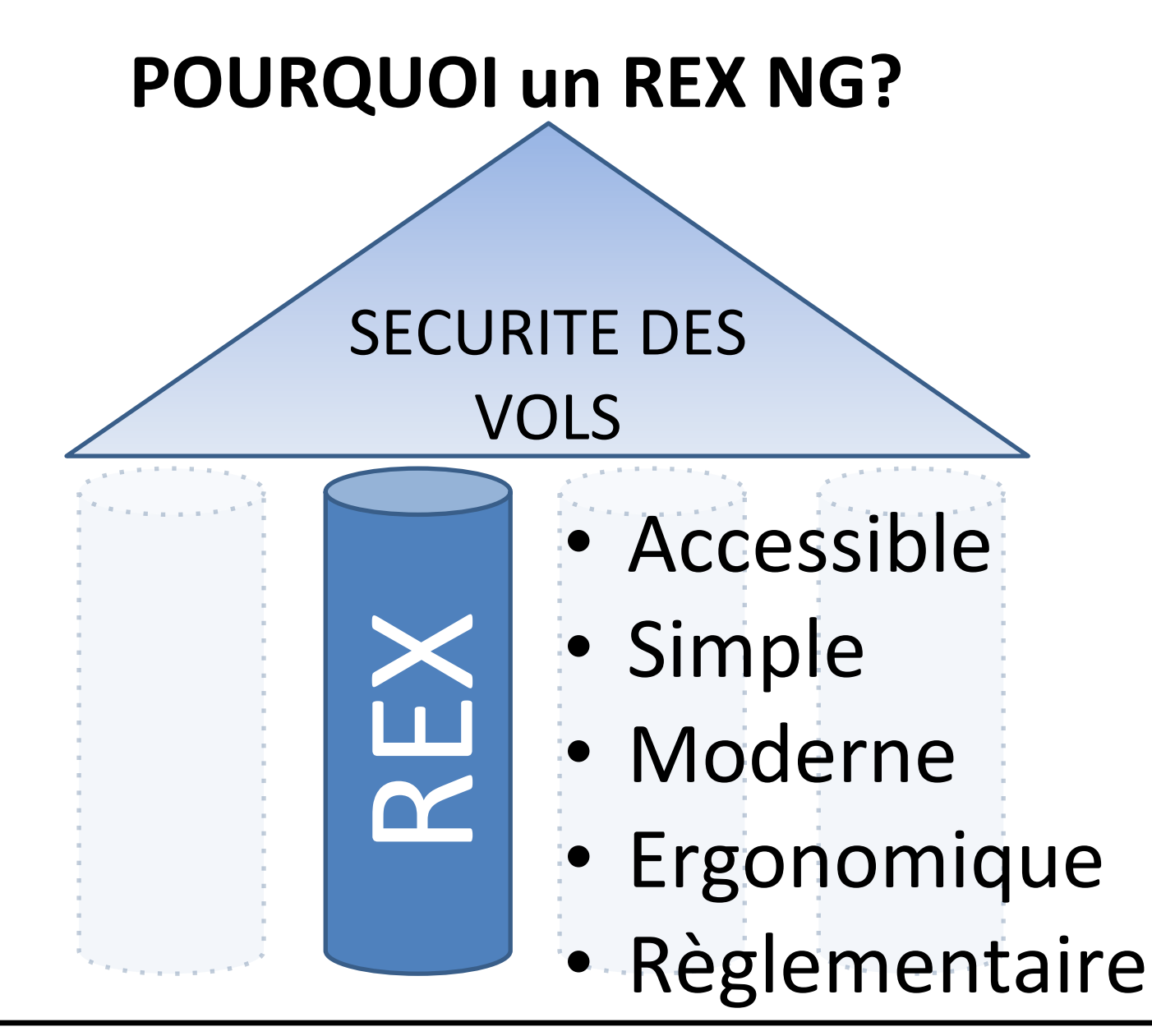

Nous voulons une base riche et facile d'accès pour que les retours de chacun profitent à tous

AREX FFF

## Le CPS est au CŒUR du process...

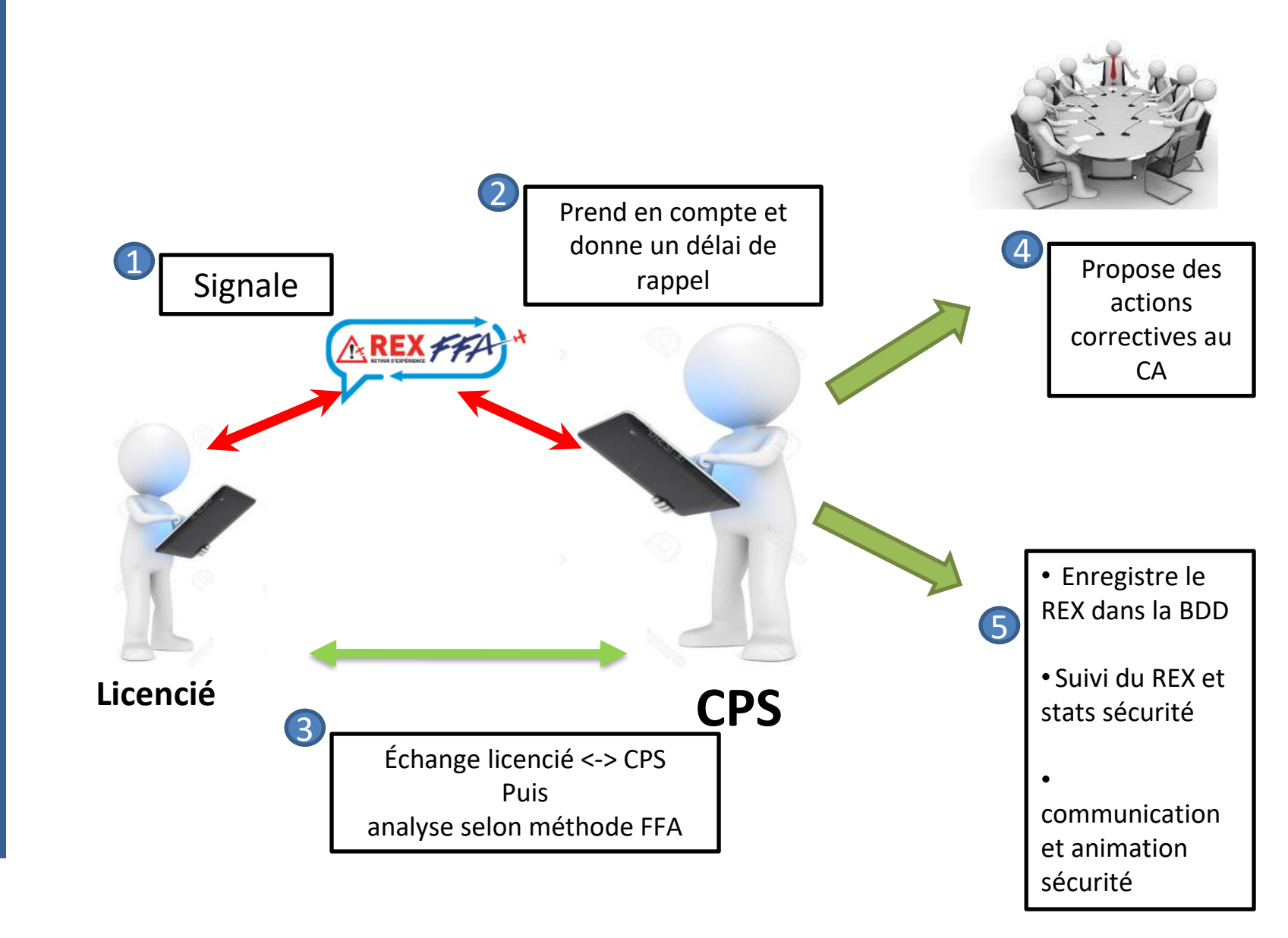

AREX FF

# Processus REX 2024

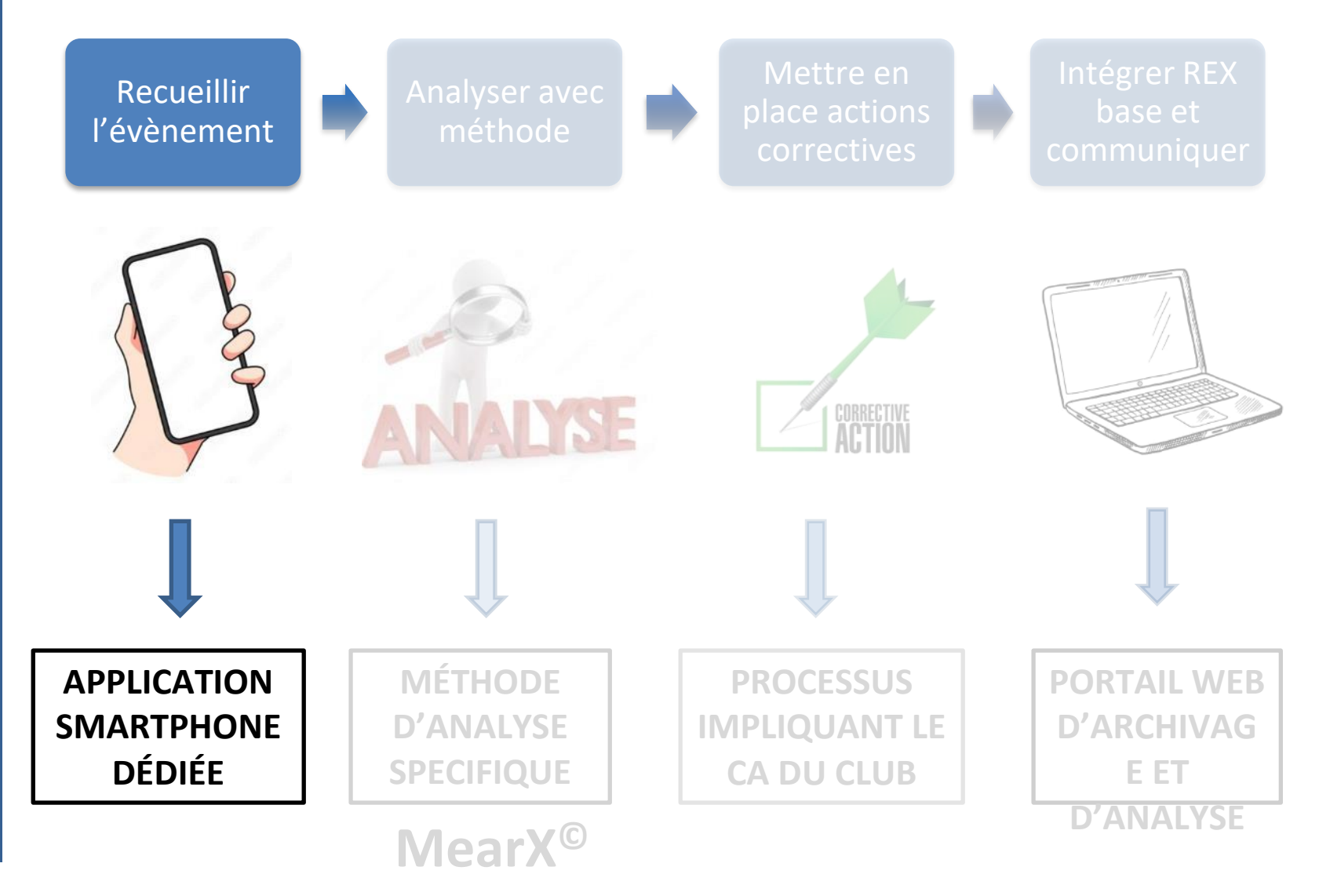

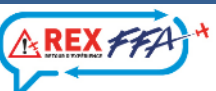

# Liens vers l'application

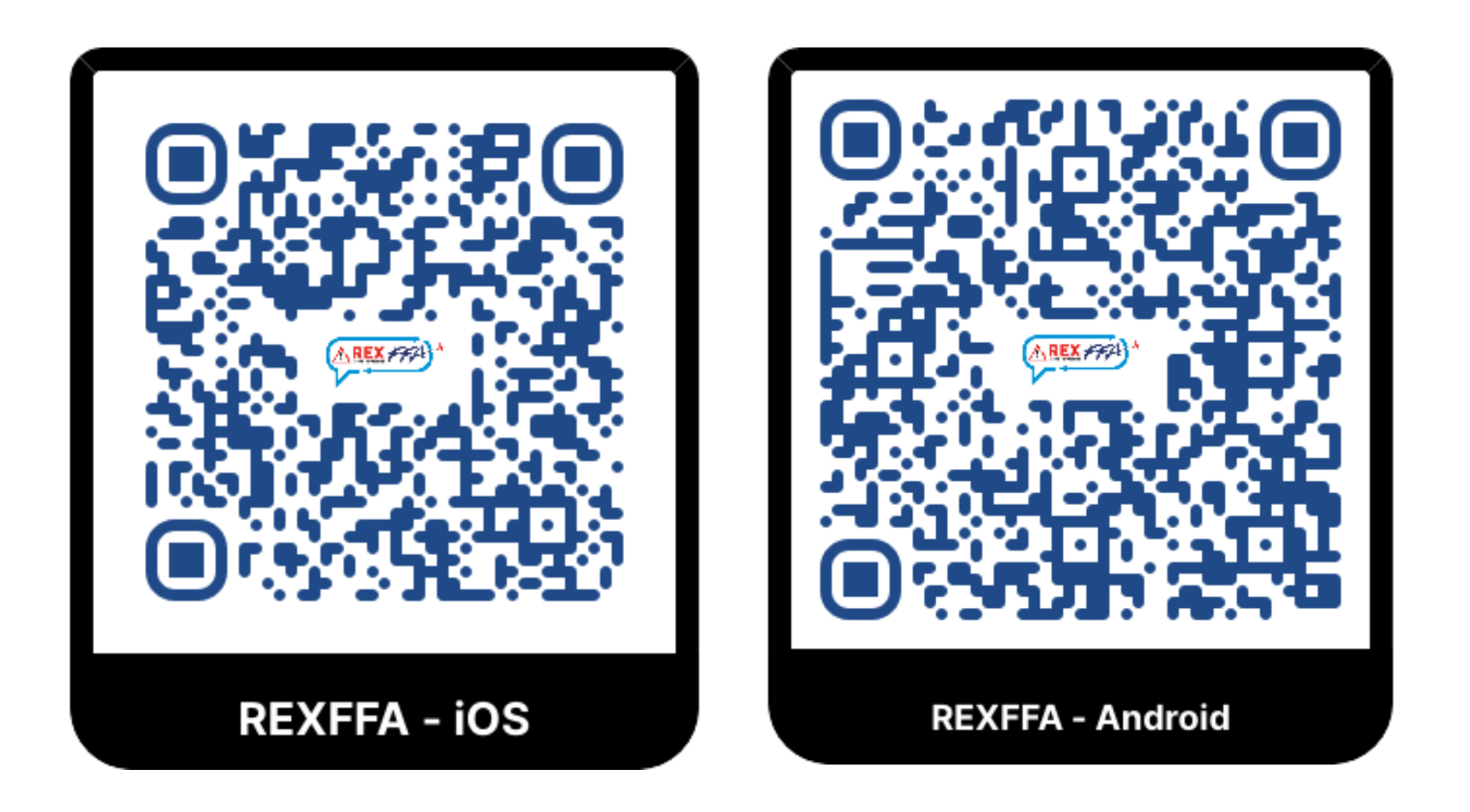

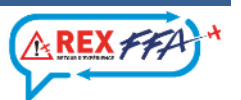

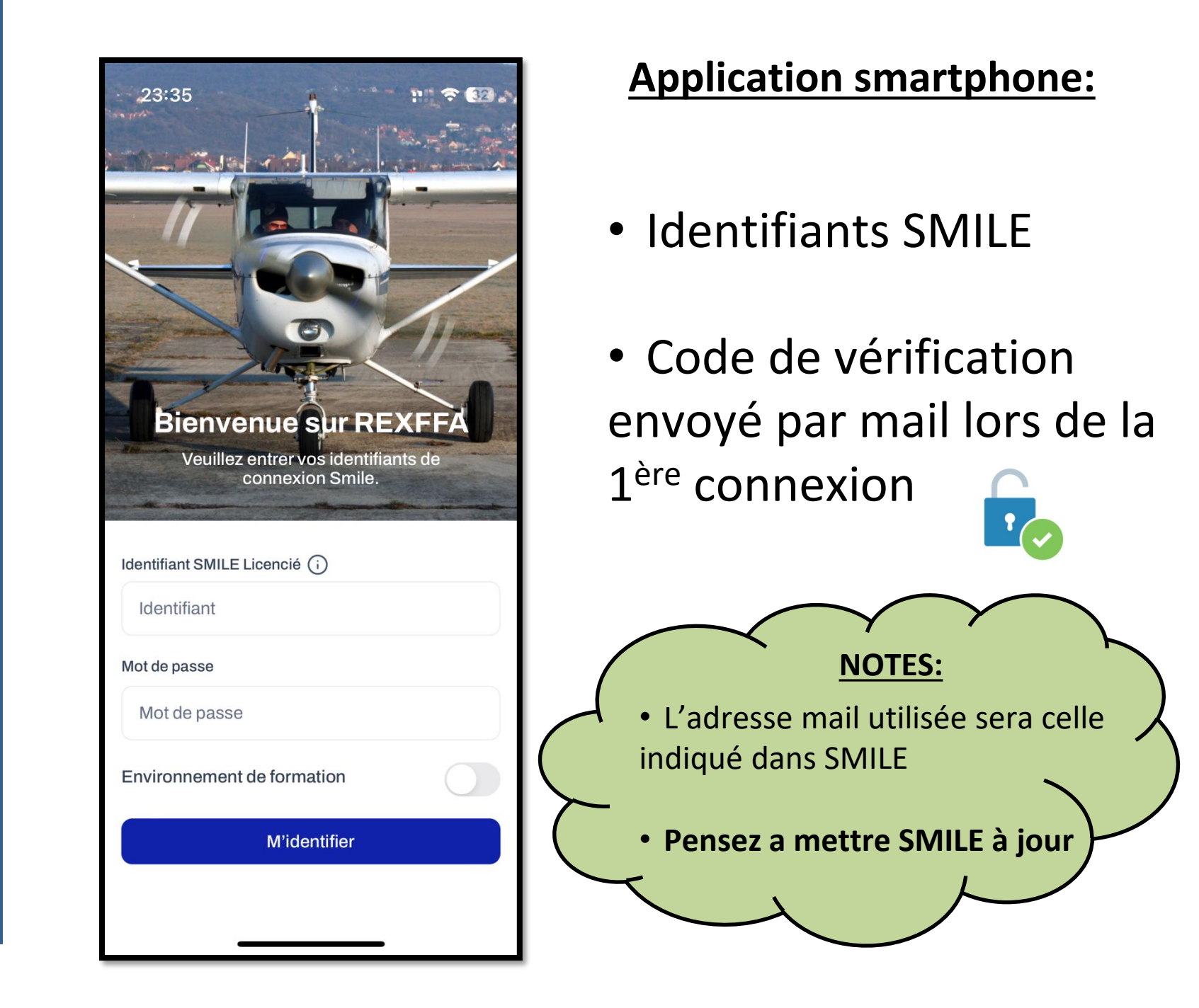

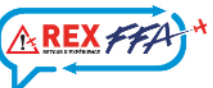

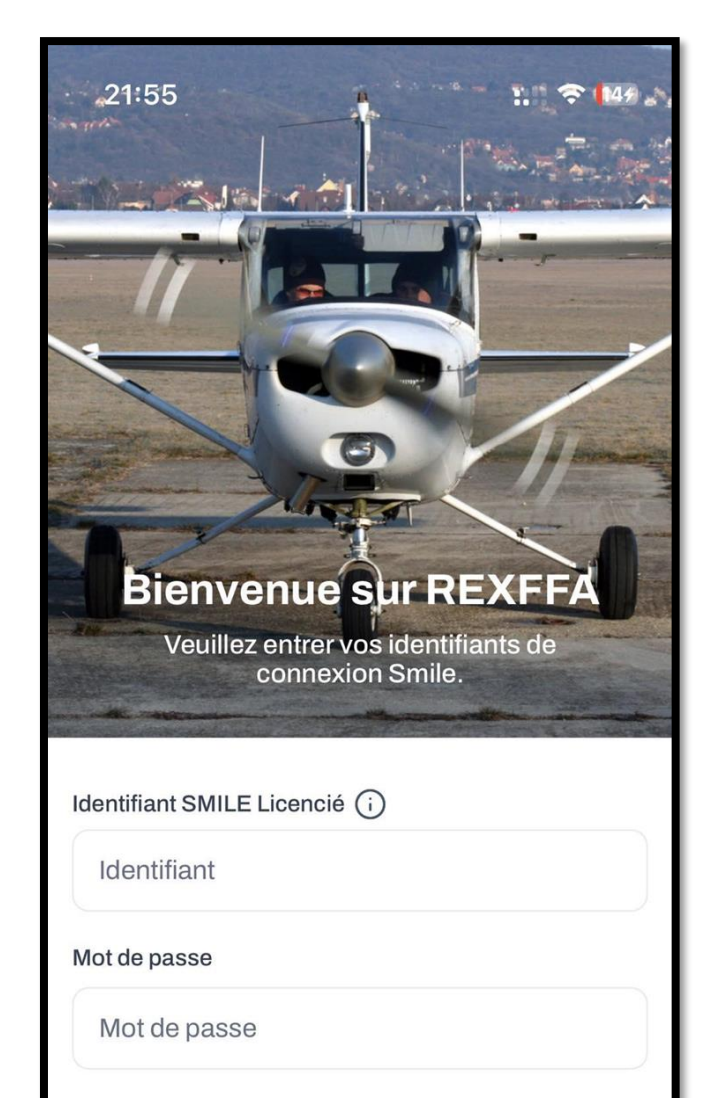

Environnement de formation

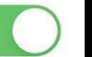

**M'identifier** 

### AREX FFA

### Environnement de formation => vert

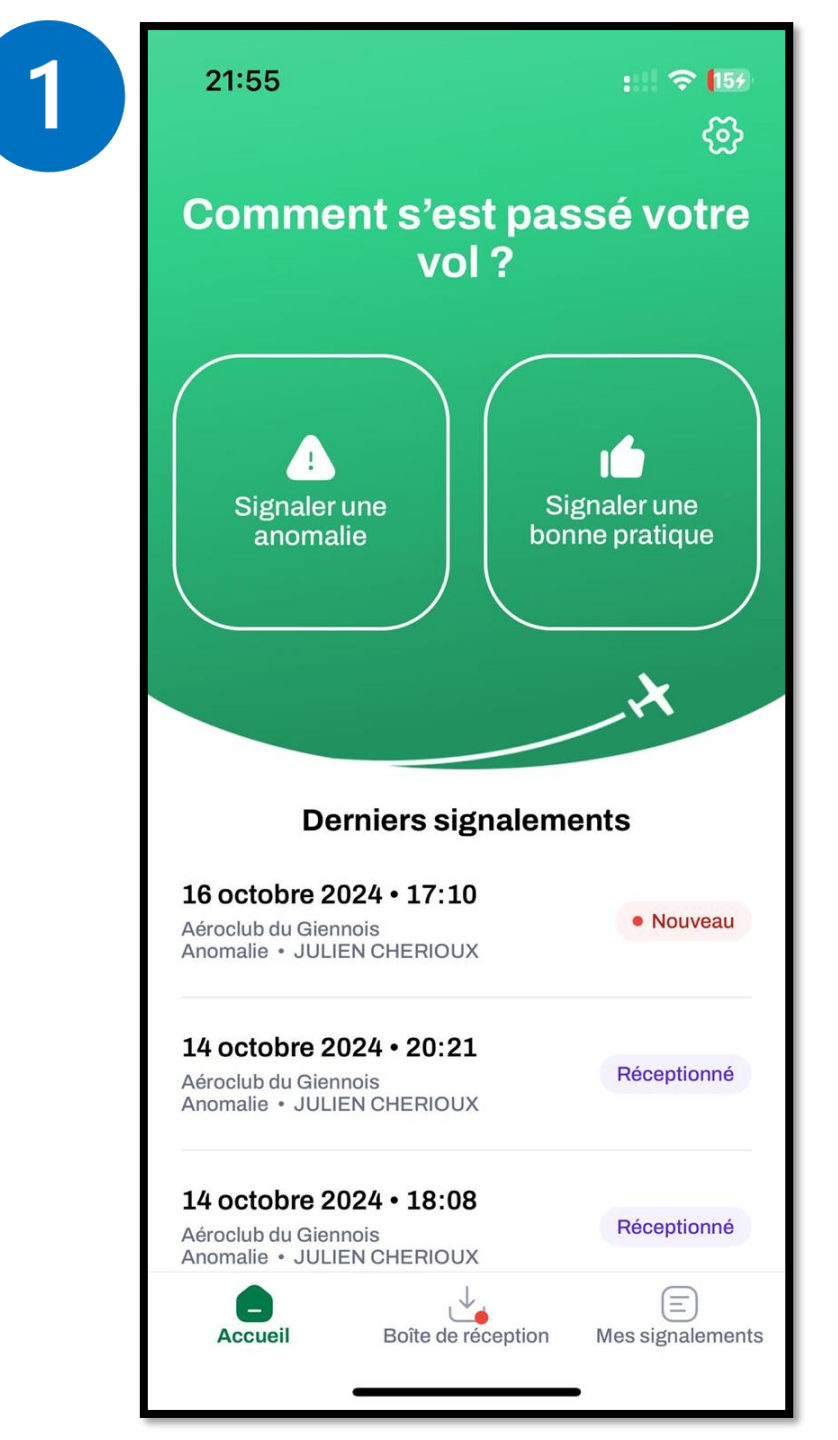

AREX

## Ecran d'accueil

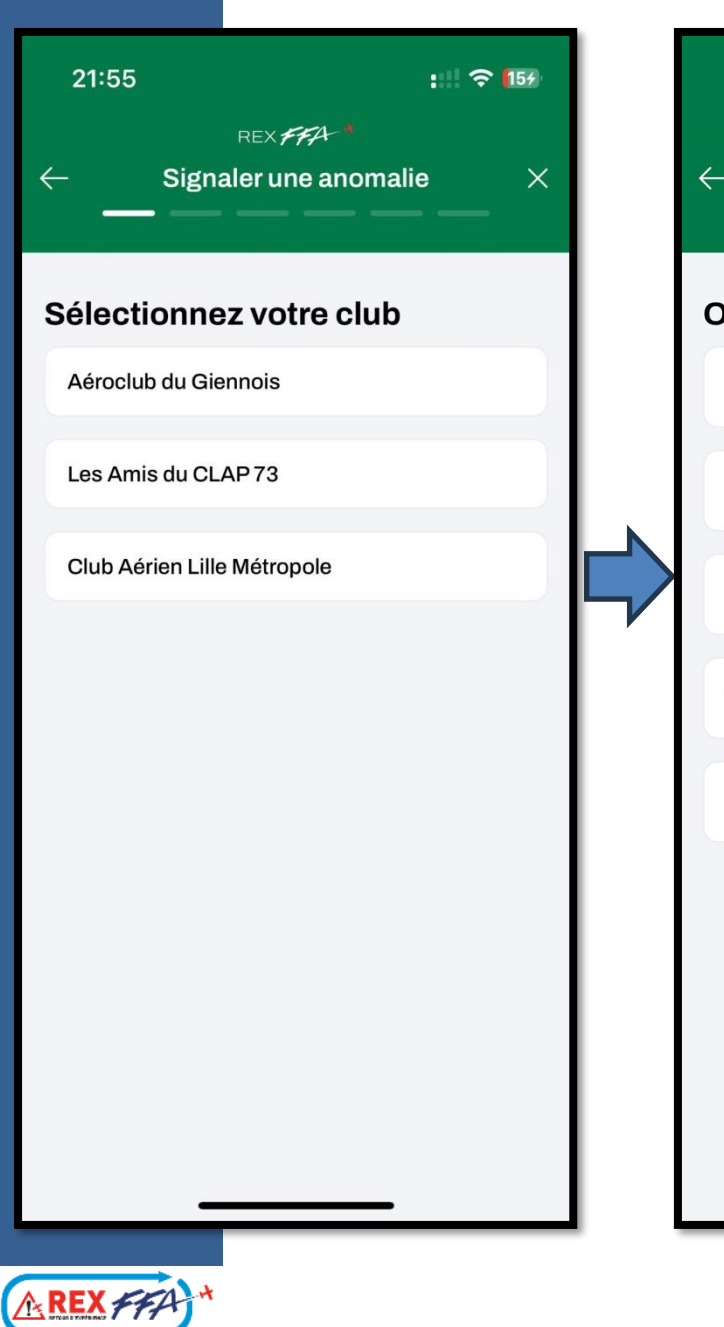

| 21:55                             | :!! 🗢 159 |   |
|-----------------------------------|-----------|---|
| REX FFA-*<br>Signaler une anomali | e ×       | a |
| bjet du REX                       |           |   |
| n Dans / Autour d'un avion        |           |   |
| ∠ Bur un terrain                  |           |   |
| 🕥 Dans un hangar                  |           |   |
| €ि)≇ Aéroclub                     |           |   |
| ? Autre                           |           |   |
|                                   |           |   |
|                                   |           |   |
|                                   |           |   |
|                                   |           |   |
| 2                                 |           |   |

| 21:          | 56      |           |         | ::!! 🤋 | 154 |    |
|--------------|---------|-----------|---------|--------|-----|----|
| $\leftarrow$ | s       | ignalei   | une a   | nomal  | ie  | ×  |
| Date         | e de l' | évèn      | emer    | nt     |     |    |
| Ë            | Mercre  | di 16 oct | obre 20 | )24    |     |    |
| <            |         | Oct       | obre 2  | 024    |     | >  |
| L            | Μ       | Μ         | J       | V      | S   | D  |
|              | 1       | 2         | 3       | 4      | 5   | 6  |
| 7            | 8       | 9         | 10      | 11     | 12  | 13 |
| 14           | 15      | 16        | 17      |        |     |    |
|              |         |           |         |        |     |    |
| 28           |         |           |         |        |     |    |
|              |         |           |         |        |     |    |
|              |         |           |         |        |     |    |
|              |         |           |         |        |     |    |
|              |         | С         | ontinue | er     |     |    |
|              |         |           |         | _      |     |    |
|              |         |           | 3       |        |     |    |

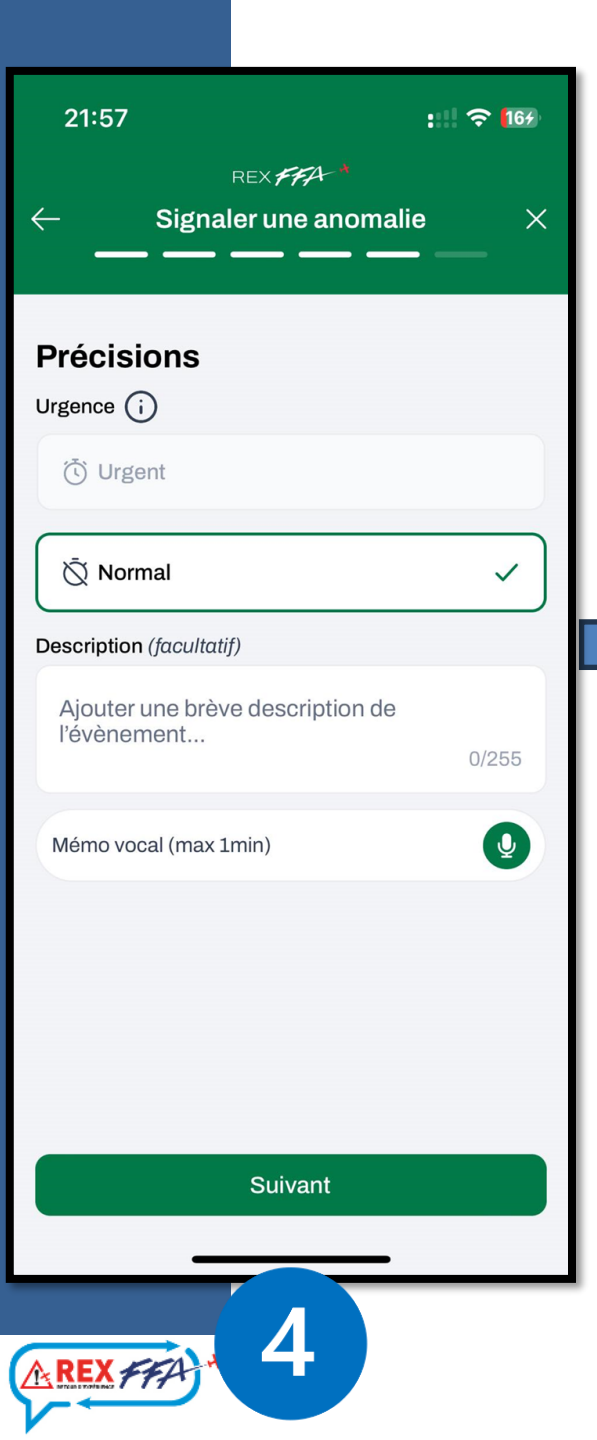

| 22:26                      |         | ::! ? 354      |  |
|----------------------------|---------|----------------|--|
| ← si                       | REX FFA | omalie $	imes$ |  |
| Photo (3 m<br>(Facultatif) | aximum) |                |  |
| ß                          | 3       | 8              |  |
| © Can                      | nera    | 🕀 Galerie      |  |
|                            |         |                |  |
|                            |         |                |  |
|                            | Suivant |                |  |
|                            | 5       | )              |  |

|   | 21:57               | ::                                   | ::!! 🗢 164       |  |  |
|---|---------------------|--------------------------------------|------------------|--|--|
|   | $\leftarrow$ Signal | REX <b>FFA</b>                       | ×                |  |  |
|   | Fiche c<br>Vérifie  | le signalemen<br>ez les informations | t                |  |  |
|   | Club                | Aéroclub du Gienno                   | is 🖉             |  |  |
|   | Type de rapport     | Anomalie                             | Ø                |  |  |
|   | Objet du rex        | Dans un hangar                       | Ø                |  |  |
|   | Date                | Mercredi 16 octobre<br>2024          | P                |  |  |
|   | Urgence             | Normal                               | Ø                |  |  |
|   | Précisions          |                                      | 0                |  |  |
|   | 0                   | որկիկերիրինիսի                       |                  |  |  |
|   | En                  | voyer anonymement                    |                  |  |  |
|   | Envoyer             | au CPS                               | ⊎<br>Enregistrer |  |  |
| ľ |                     | 6                                    |                  |  |  |

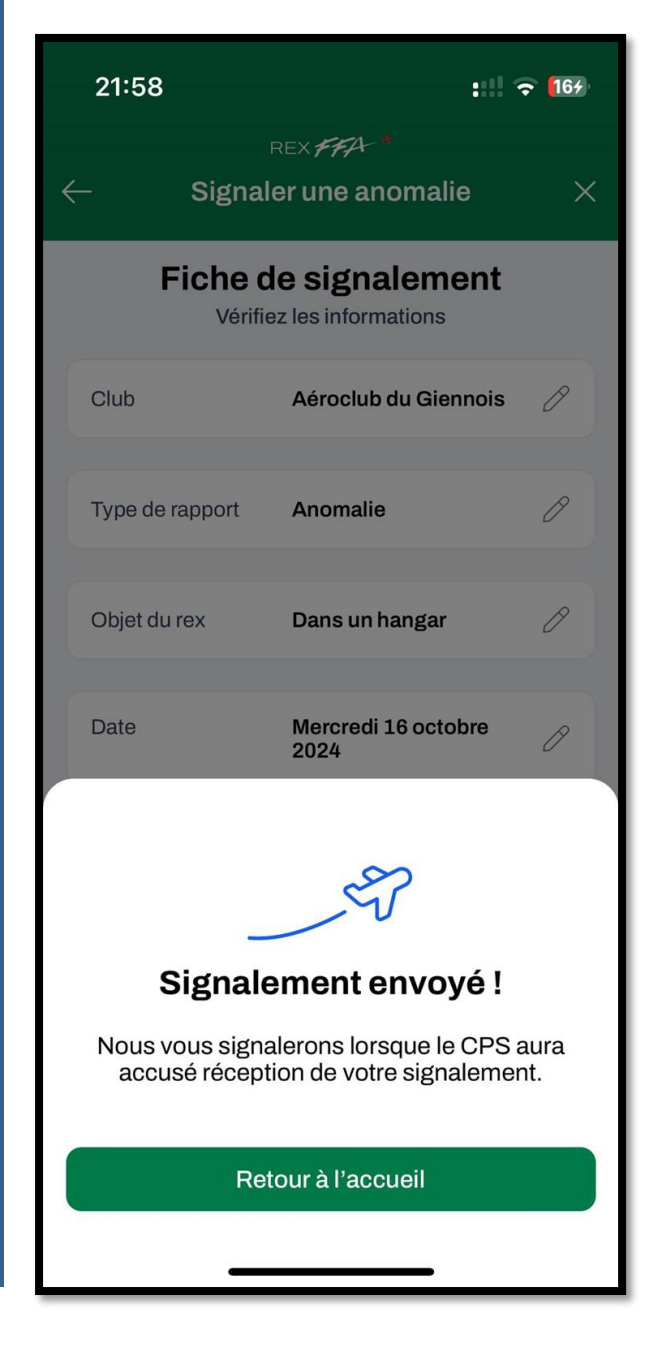

### Le signalement est alors envoyé vers le CPS qui recevra une notification push pour l'informer

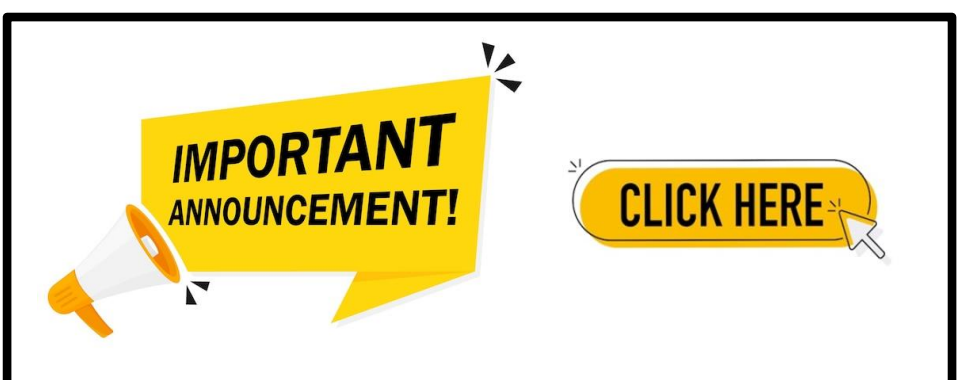

Si le réseau n'est pas disponible, l'envoi aura lieu des que la connexion sera retrouvée

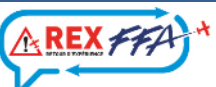

## Sur le téléphone du CPS

: 254

Mercredi 16 octobre 2024

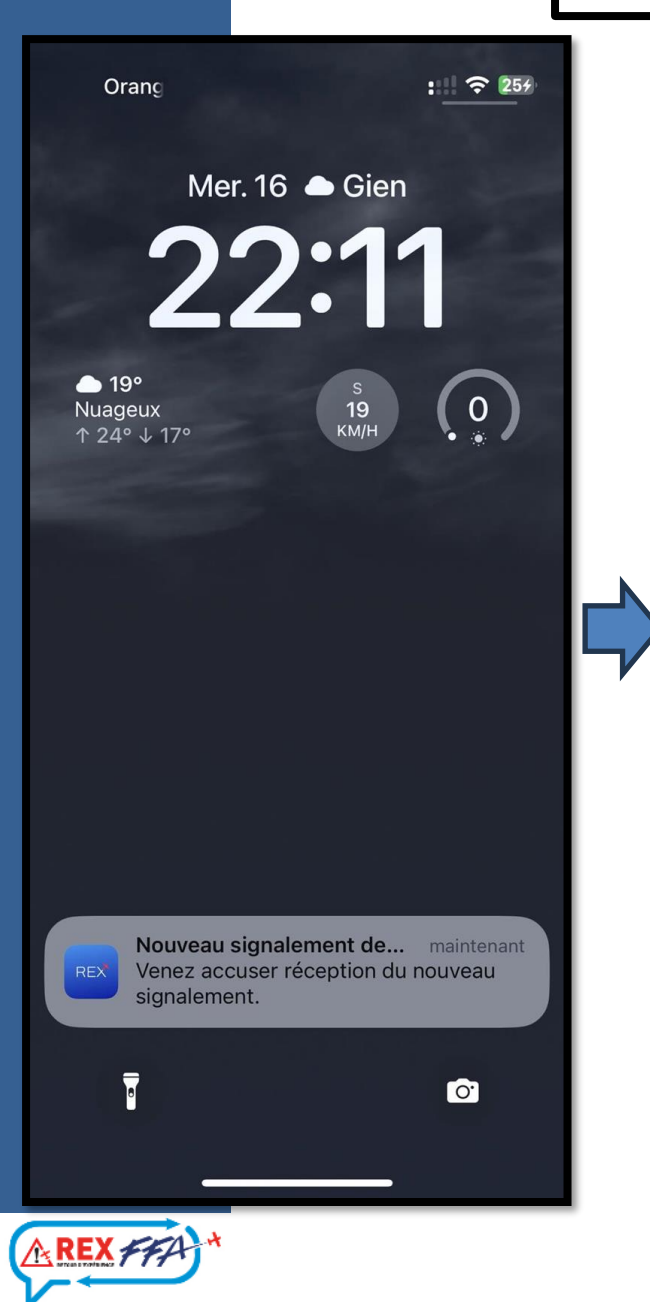

| 22:12               | :!!! ? 253                   | 22:"         | 12         | :::                    |
|---------------------|------------------------------|--------------|------------|------------------------|
| - Mercredi          | 16 octobre 2024              | $\leftarrow$ | Mercred    | li 16 octobre 2024     |
| Type de rapport     | Anomalie                     | Туре         | de rapport | Anomalie               |
| Objet du rex        | Dans un hangar               | Obje         | t du rex   | Dans un hangar         |
| Date                | Mercredi 16 octobre 2024     | Date         |            | Mercredi 16 octobre 2  |
| Urgence             | Normal                       | Urge         | nce        | Normal                 |
| Réponse au REX      |                              | Répons       | e au REX   |                        |
|                     |                              |              |            |                        |
| Réponse             | personnalisée 1              |              |            |                        |
| Réponse             | personnalisée 2              |              |            |                        |
| Réponse             | personnalisée 3              |              | _          | - er                   |
| Merci pour ton RE   | X, il est pris en compte, je |              |            | Envoyé !               |
| te rappelle dans la | a journée.                   |              | La répons  | se a bien été envoyée. |
|                     |                              |              | Re         | tour à l'accueil       |
| Accı                | user réception               |              |            |                        |
|                     |                              |              | _          |                        |

## Sur le téléphone du licencié

| ge F Appe : 259                                                                              | 23:00                                                      | :!!! 🗢 612                                               |
|----------------------------------------------------------------------------------------------|------------------------------------------------------------|----------------------------------------------------------|
| Mer. 16                                                                                      | <ul> <li>Mercrea</li> <li>Fiche a</li> </ul>               | li 16 octobre 2024<br>le signalement                     |
| ▲ 19°<br>Nuageux<br>↑ 24° ↓ 17°                                                              | Réponse au REX<br>Merci pour ton RE<br>rappelle dans la jo | Réceptionné<br>X, il est pris en compte, je te<br>urnée. |
|                                                                                              | Club                                                       | Aéroclub du Giennois                                     |
|                                                                                              | Type de rapport                                            | Anomalie                                                 |
|                                                                                              | Objet du rex                                               | Dans un hangar                                           |
|                                                                                              | Date                                                       | Mercredi 16 octobre 2024                                 |
|                                                                                              | Urgence                                                    | Normal                                                   |
| Signalement reçu ! maintenant<br>Votre signalement a été récéptionné par<br>CHERIOUX JULIEN. |                                                            |                                                          |
|                                                                                              | _                                                          |                                                          |

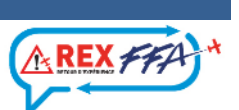

### Et si le CPS ne vous faisait pas de retour dans les 24h après votre signalement?

- Le signalement est envoyé vers une autre personne de confiance:
  - président
  - CPS adjoint
  - membre commission sécurité

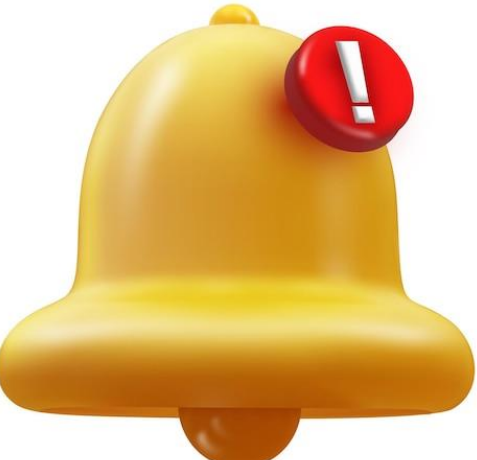

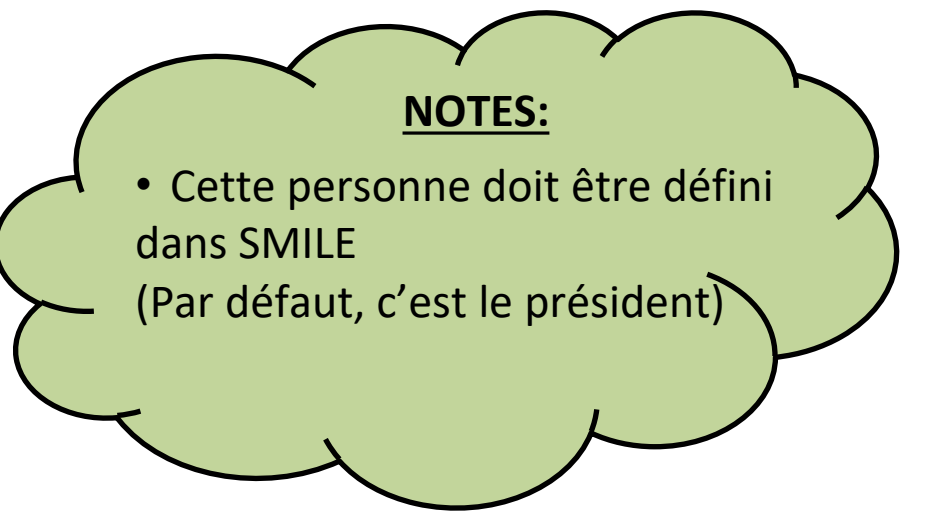

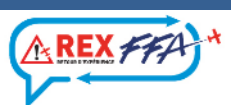

# Processus REX 2024

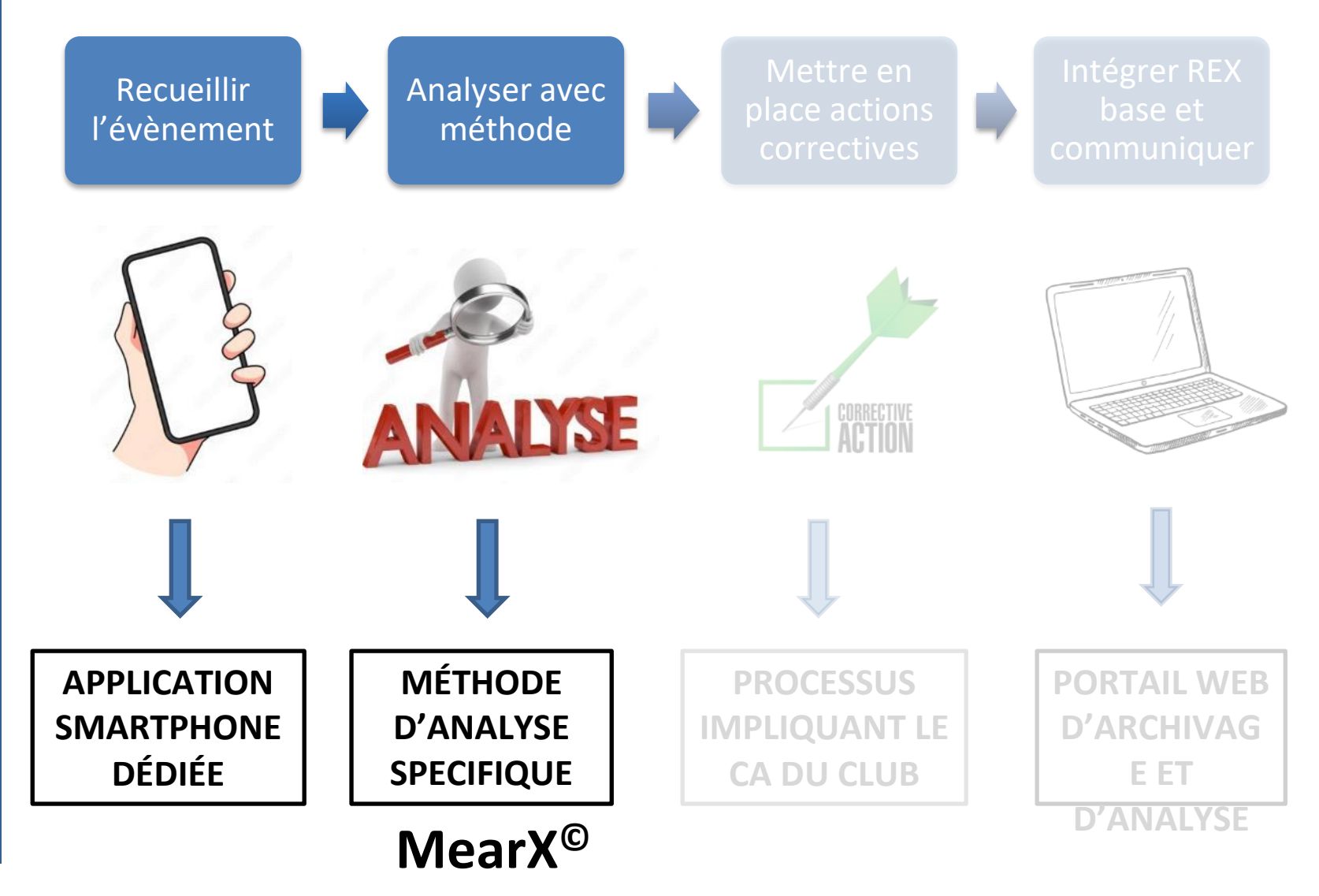

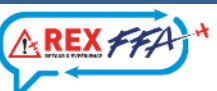

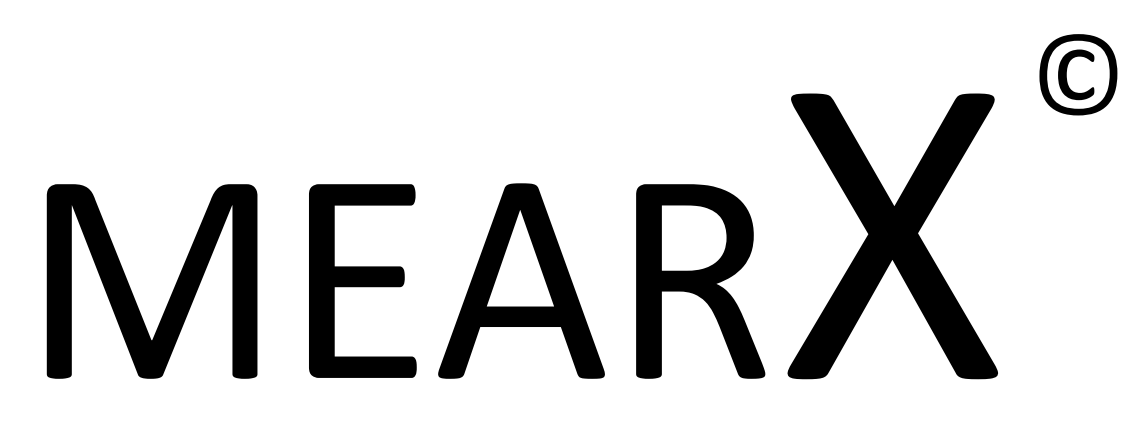

### Méthode Elégante d'Analyse des Retours d'eXpérience

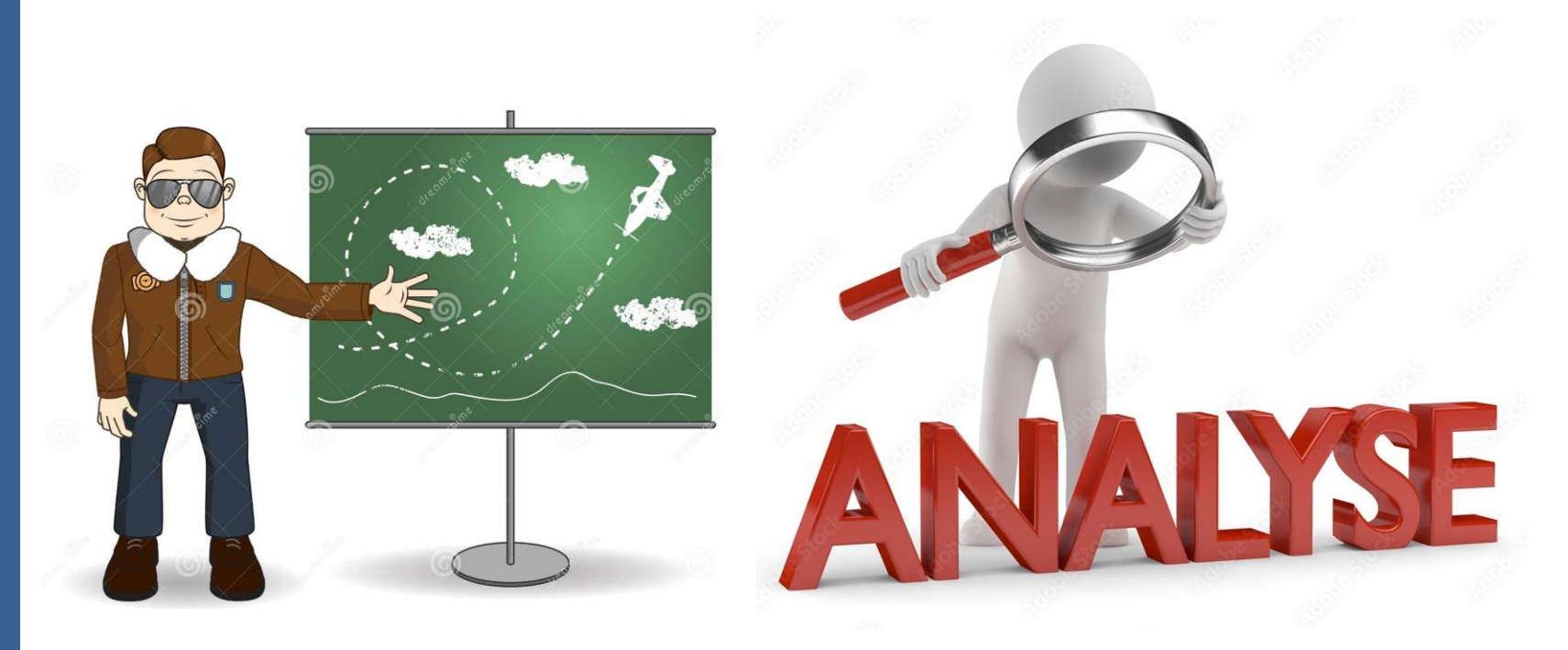

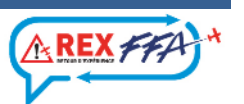

# Processus REX 2024

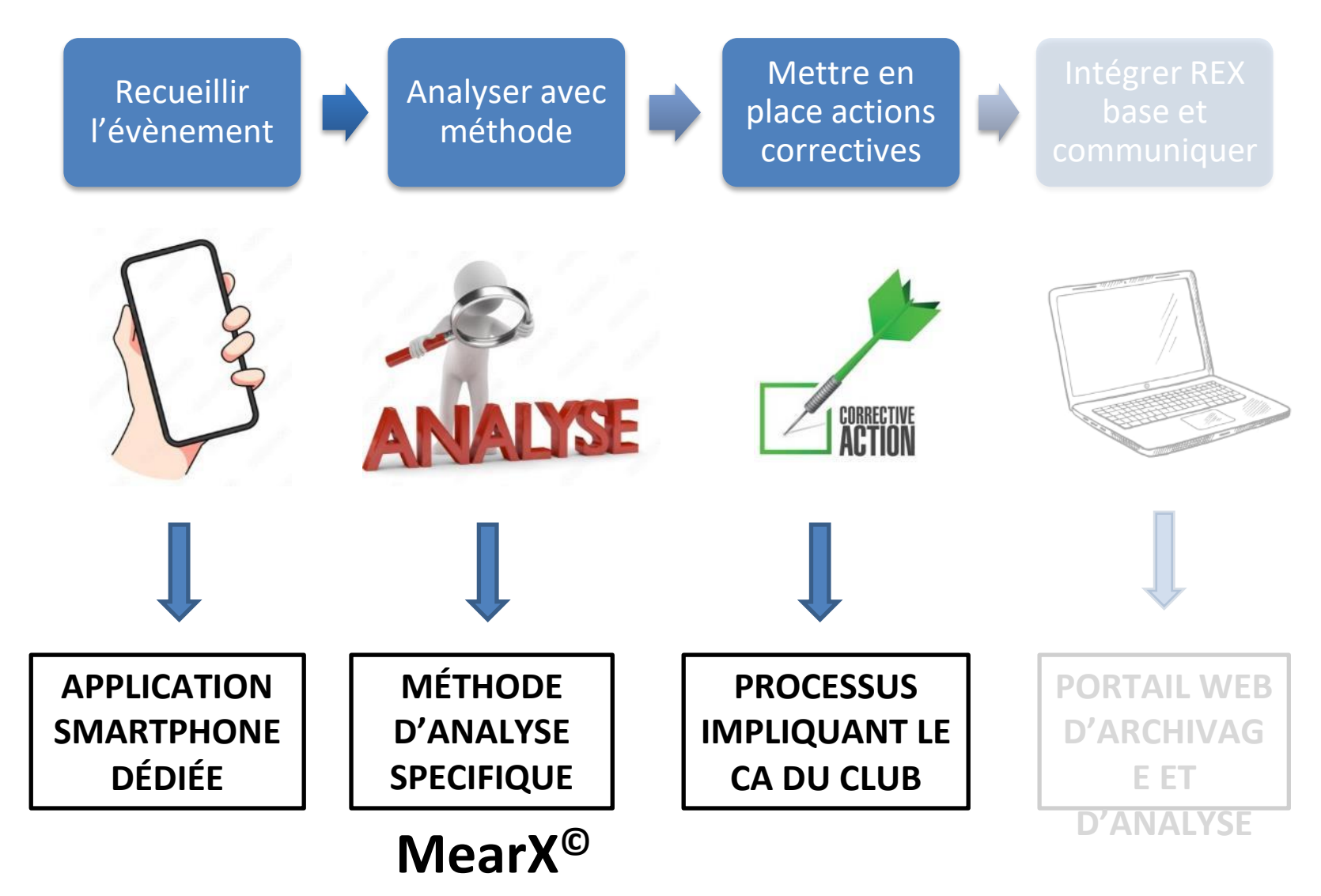

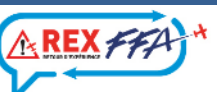

A l'issue de son analyse, le CPS propose des actions correctrices au CA,BD, président de son aéroclub

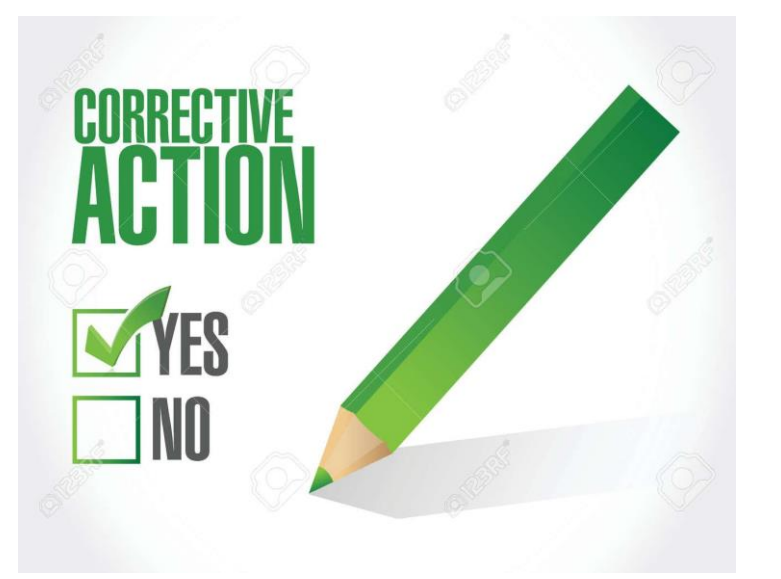

- le CA décide car il dispose des contraintes techniques, humaines et budgétaires
- le CPS reste neutre
- le CPS visualise rapidement
   l'état des actions en cours sur son tableau de bord

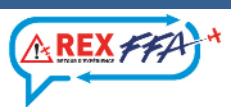

# Processus REX 2024

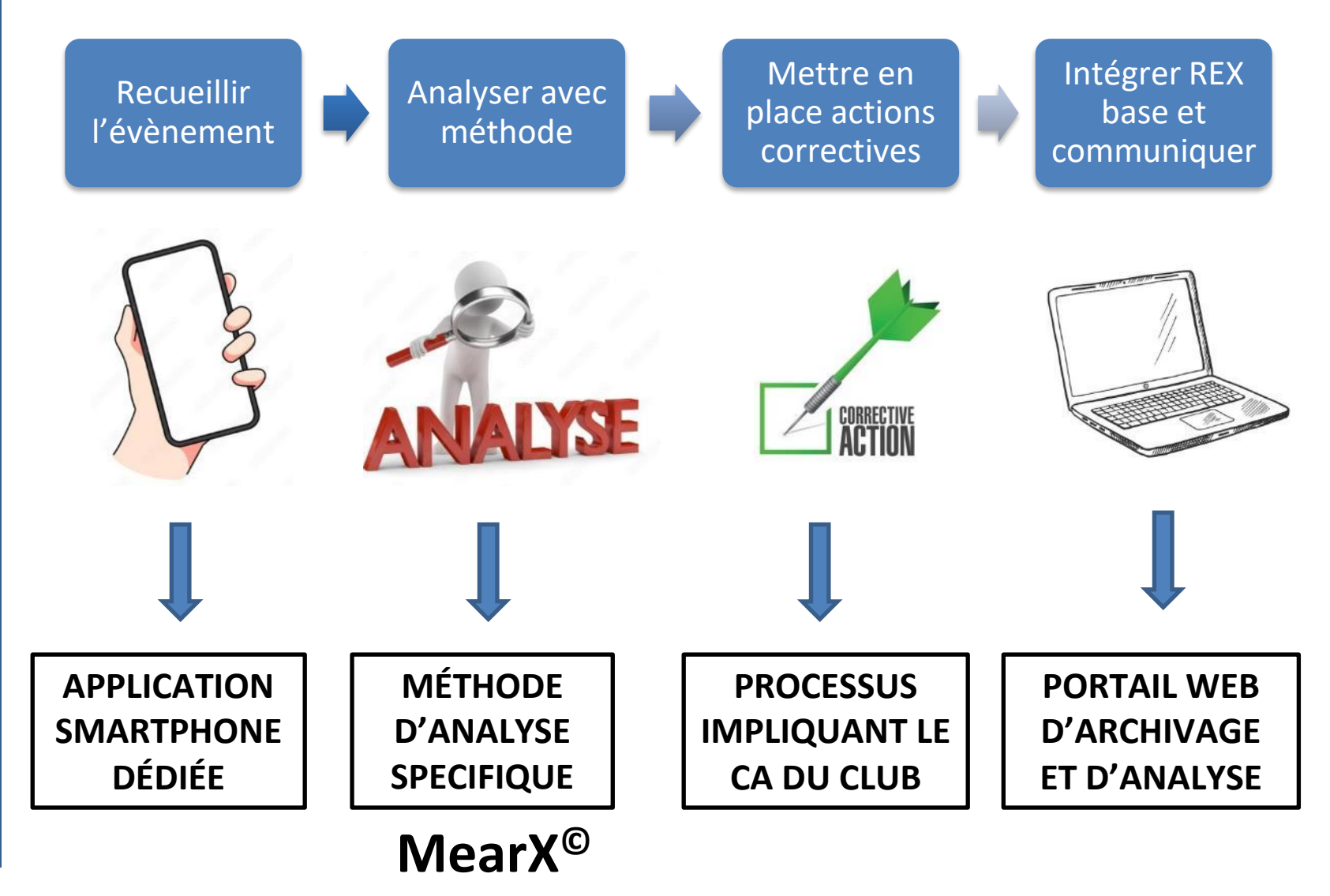

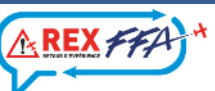

## Portail web de REXFFA

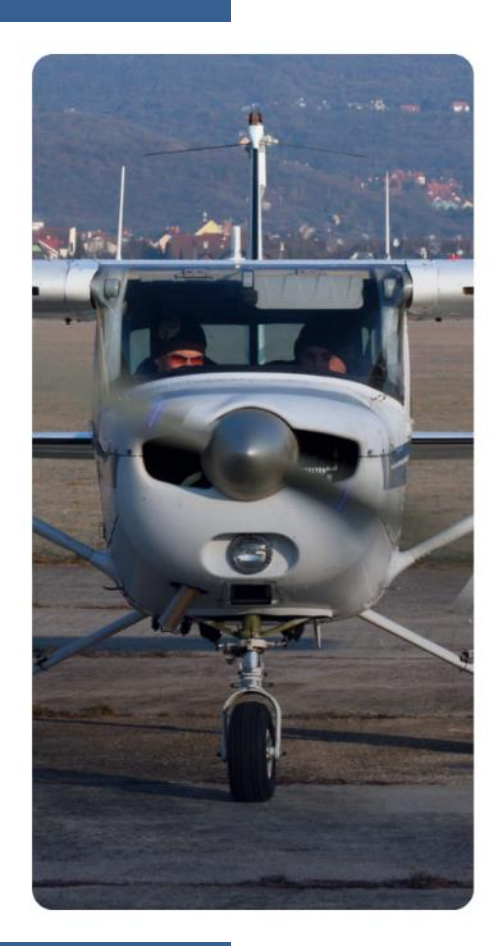

| REX FFA + |  |
|-----------|--|
|-----------|--|

Bienvenue

Veuillez entrer vos identifiants de connexion Smile.

| Identifiant  |                            |  |
|--------------|----------------------------|--|
| Mot de passe |                            |  |
| Mot de passe |                            |  |
|              | Environnement de formation |  |
|              | M'identifier               |  |

Besoin d'aide ?

Politique de confidentialité CGU

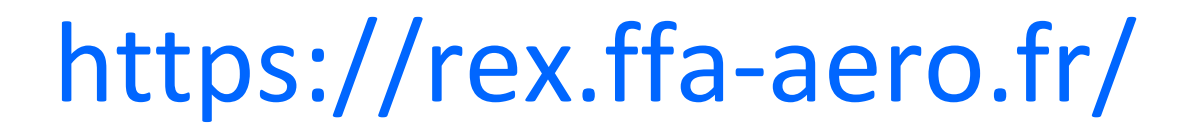

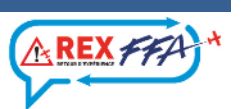

# Les autres fonctionnalités du portail web

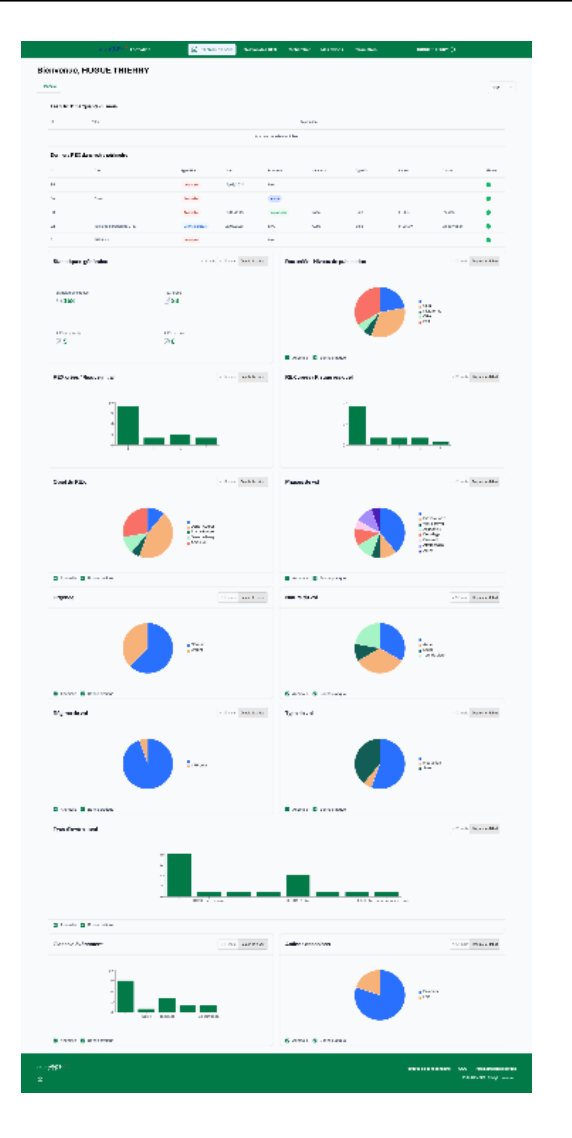

- Licencié = Accès au niveau national par défaut
- Sélection du périmètre par menu déroulant
- Un tableau de bord adapté au profil SMILE
- Des statistiques sécurité présentées sous forme de camemberts et histogrammes

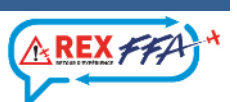

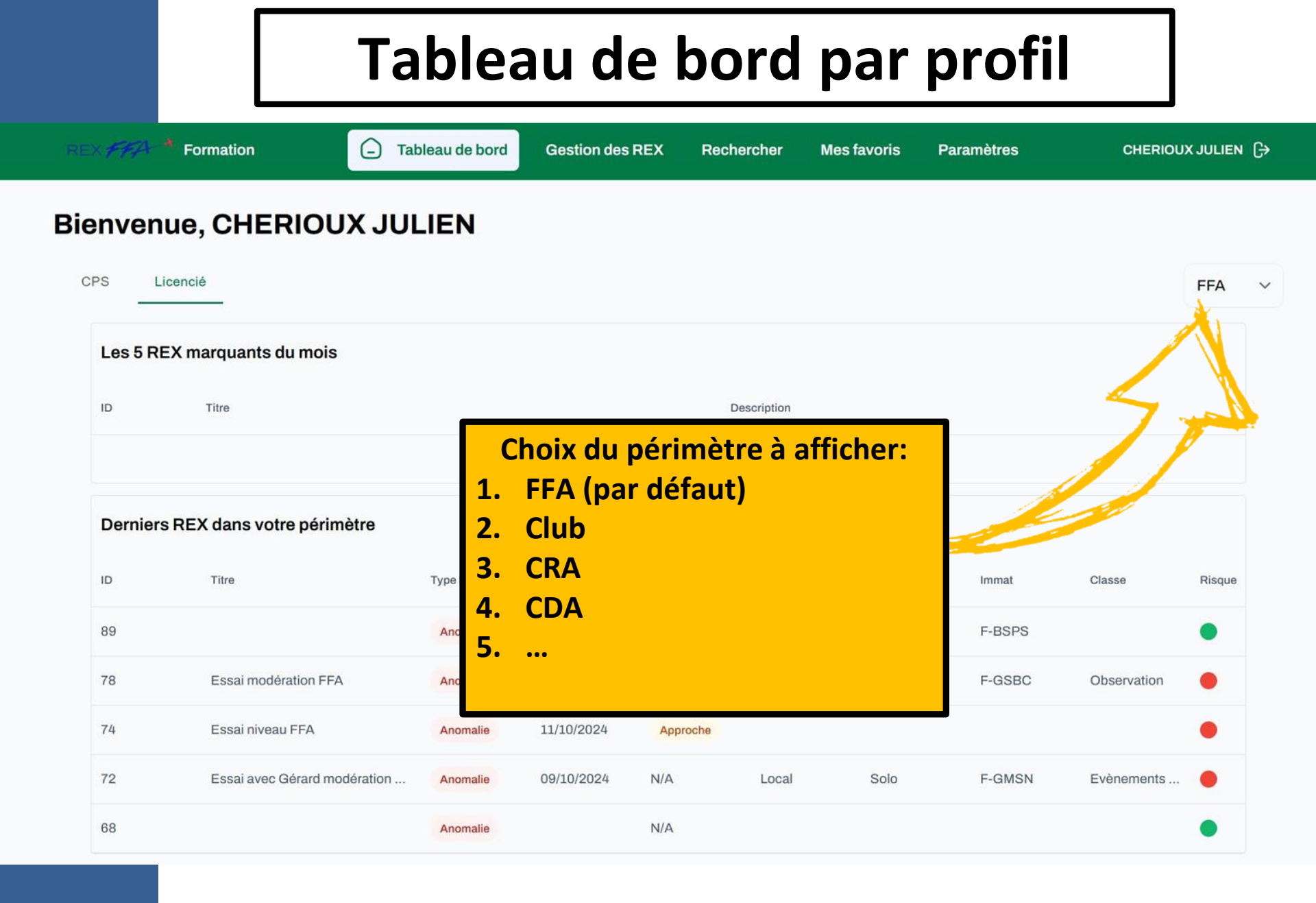

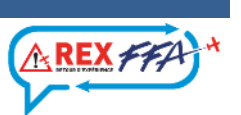

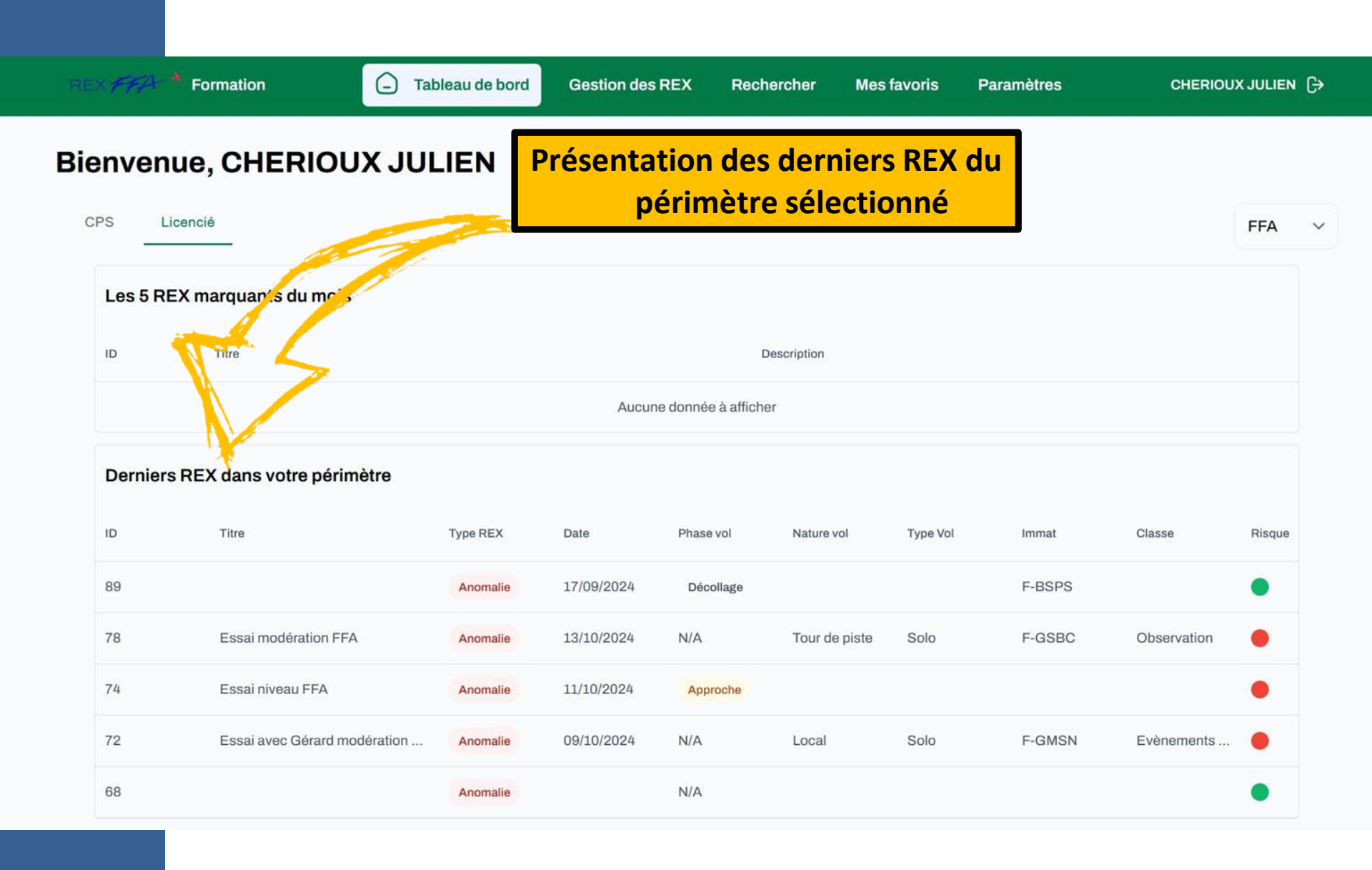

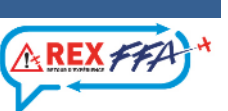

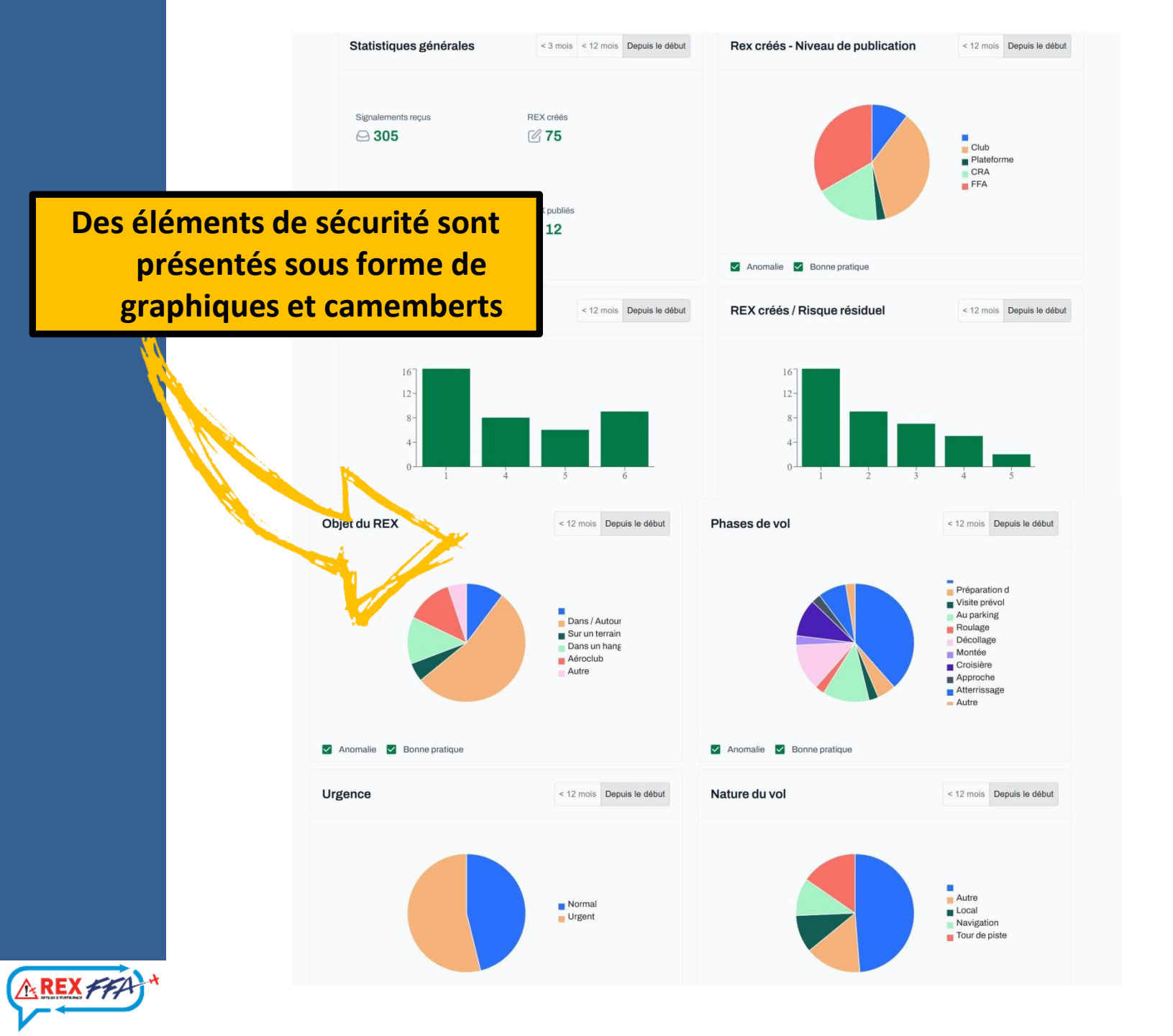

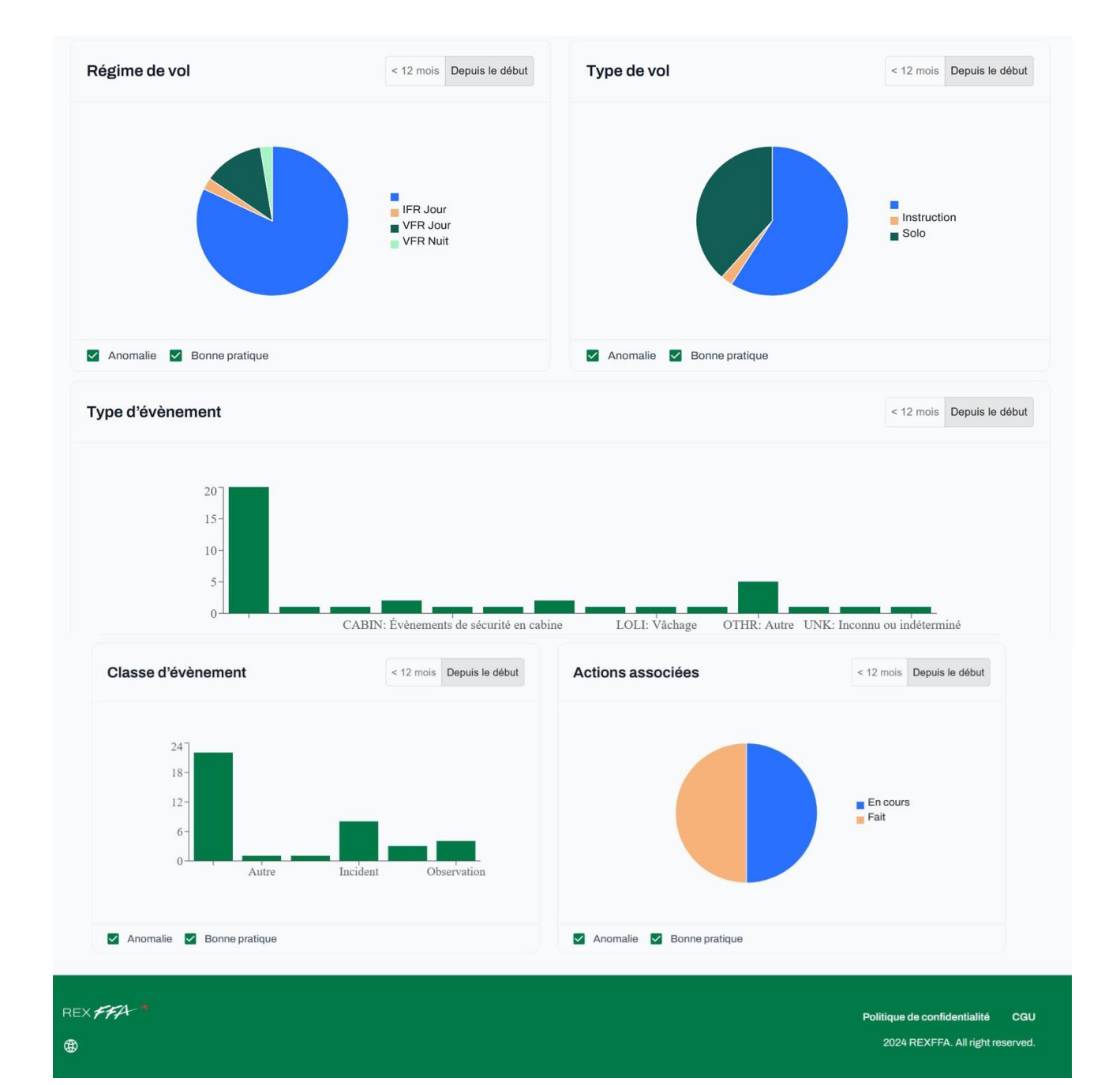

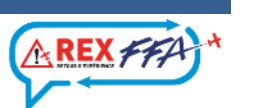

## Un module de recherche

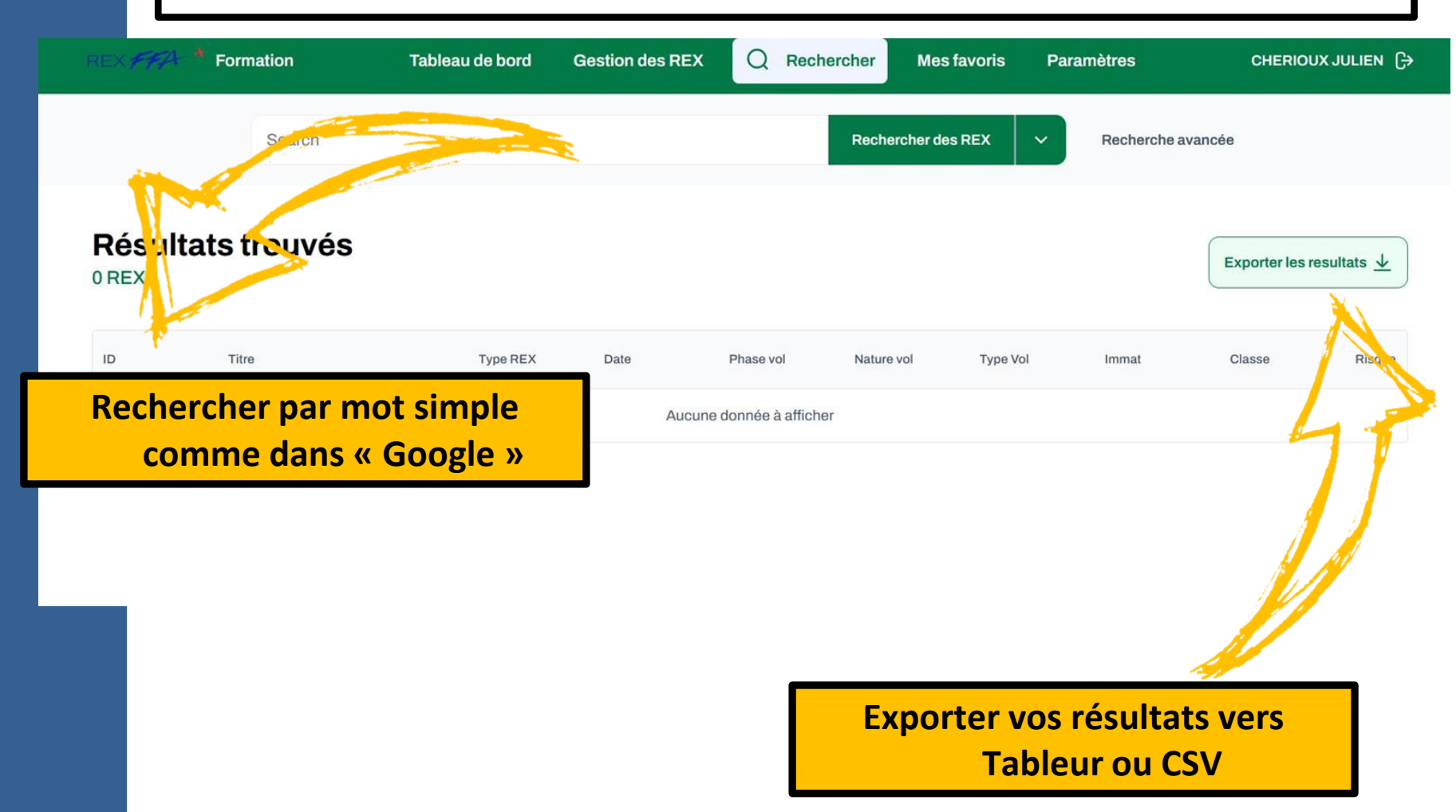

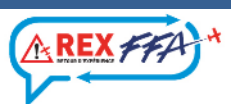

### **Recherche avancée**

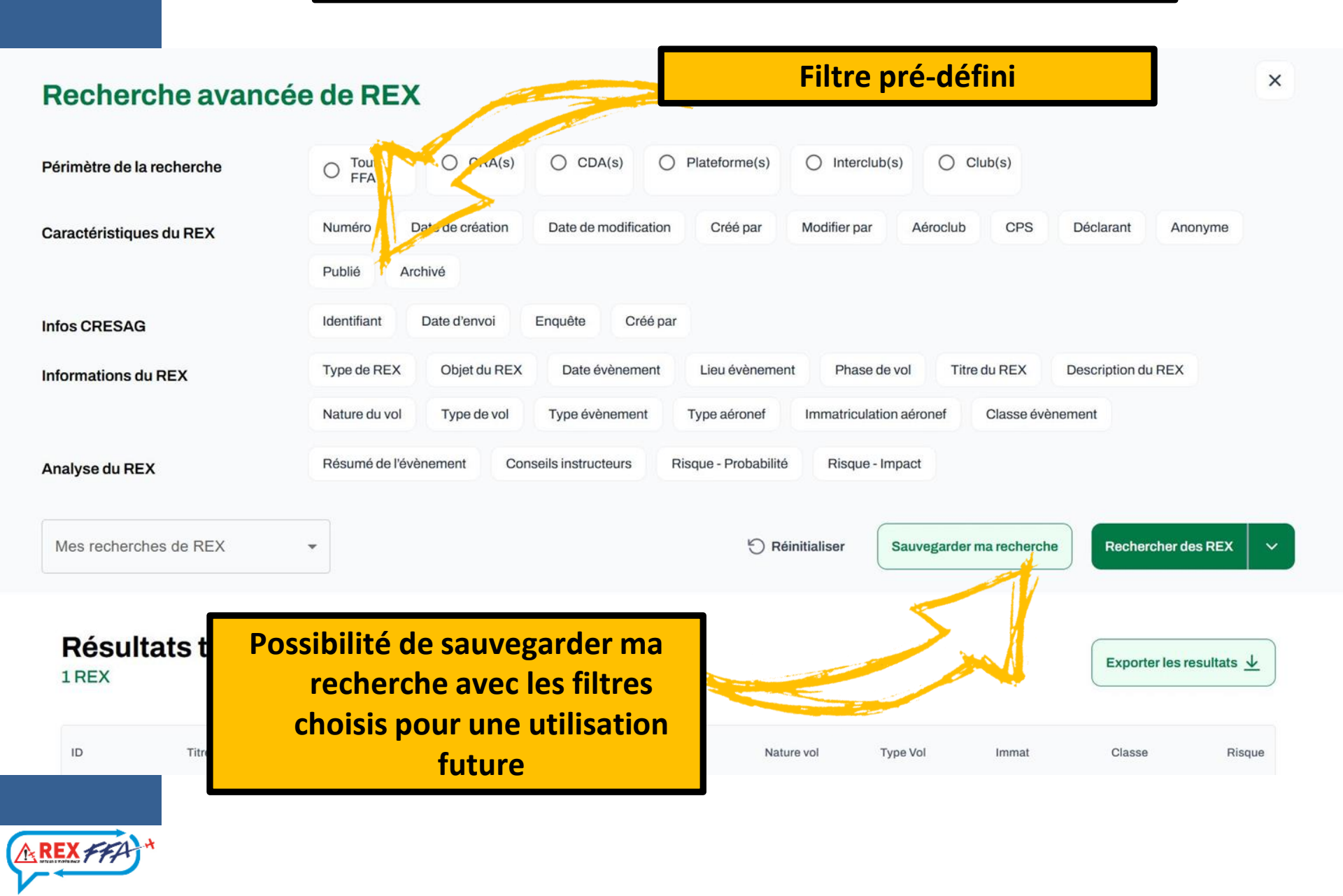

### **Mes favoris**

|    | < <i>F</i> F7 | 4 * Form | ation Tableau de bo                   | ord Gestion | des REX    | Rechercher | Д | Mes favoris   | Paramètres |          | CHERIOUX JULII      | en ( <del>)</del> → |
|----|---------------|----------|---------------------------------------|-------------|------------|------------|---|---------------|------------|----------|---------------------|---------------------|
| Ме | s fa          | voris    |                                       |             |            |            |   |               |            |          |                     |                     |
| RI | EX            | CAUSES   | ACTIONS                               |             |            |            |   |               |            | Ū        | Exporter les result | tats <u>↓</u>       |
|    | ID            |          | Titre                                 | Type REX    | Date       | Phase vol  |   | Nature vol    | Type Vol   | Classe   | Risque              |                     |
|    | 1             |          | Essai de REX sur Giennois             | Anomalie    | 09/08/2024 | N/A        |   | Tour de piste |            |          | ٠                   |                     |
|    | 102           |          | Oubli du cache pitot lors de la visit | Anomalie    | 27/10/2024 | N/A        |   | Local         | Solo       | Incident | ٠                   |                     |

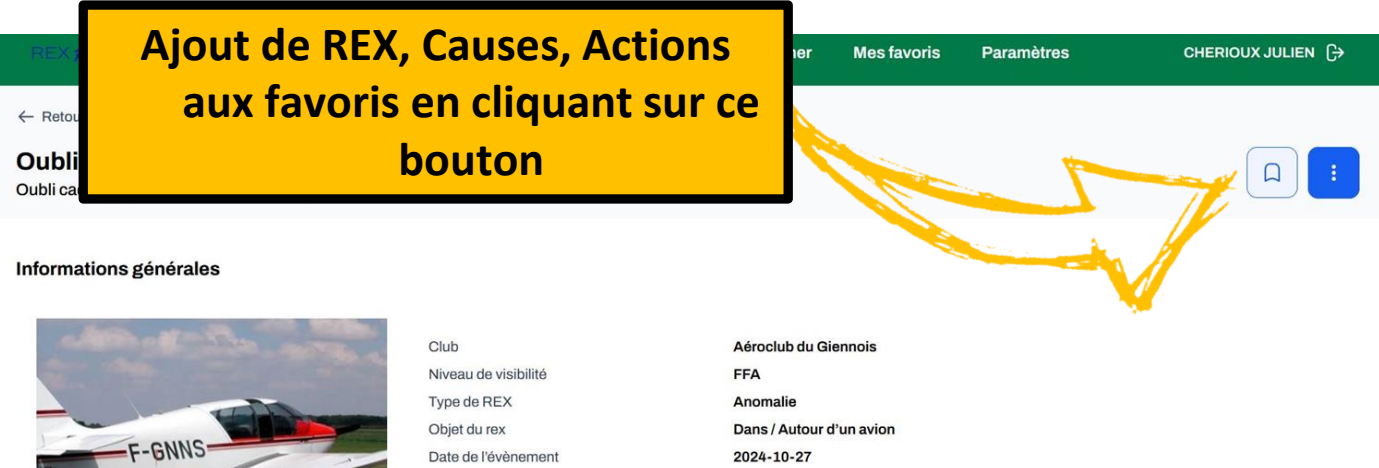

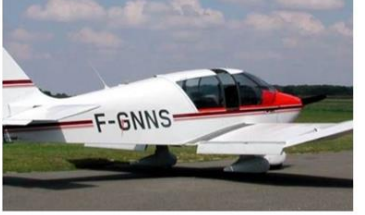

AKLX FF

Nature du vol

Phase de vol Lieu Géographique Visite prévol LFEI Parking de l'aéroclub Local

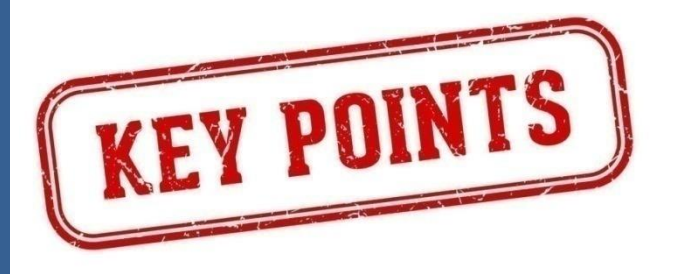

- Signalement en quelques clics
- Notifications push (réactivité)
- CPS au centre du process
- Analyse avec MéarX
- liaison ECCAIRS 2
- Tableau de bord SV portail web
- Module de recherche performant et personnalisable

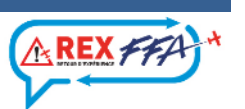

## Une question, un conseil...

### 

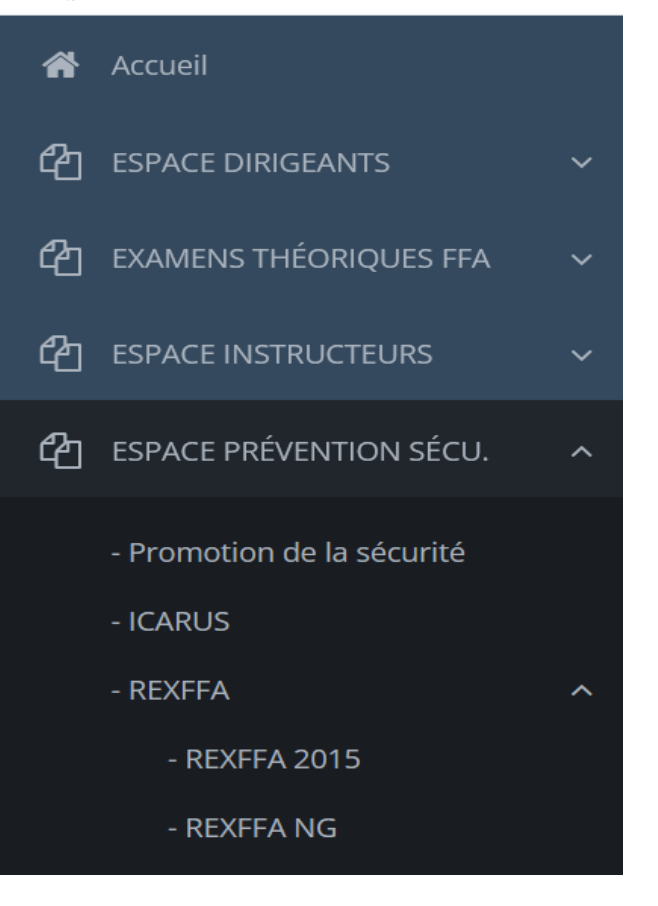

### **INFOTECH REXFFA NG:**

- Processus REXFFA NG
- MearX
- Mode opératoire
- Tutoriels
- FAQ

### contactrex@ffa-aero.fr

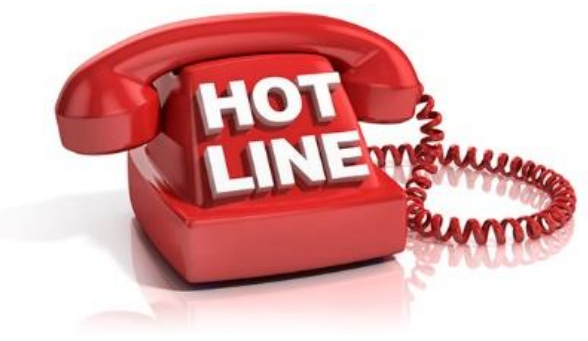

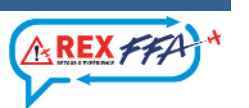

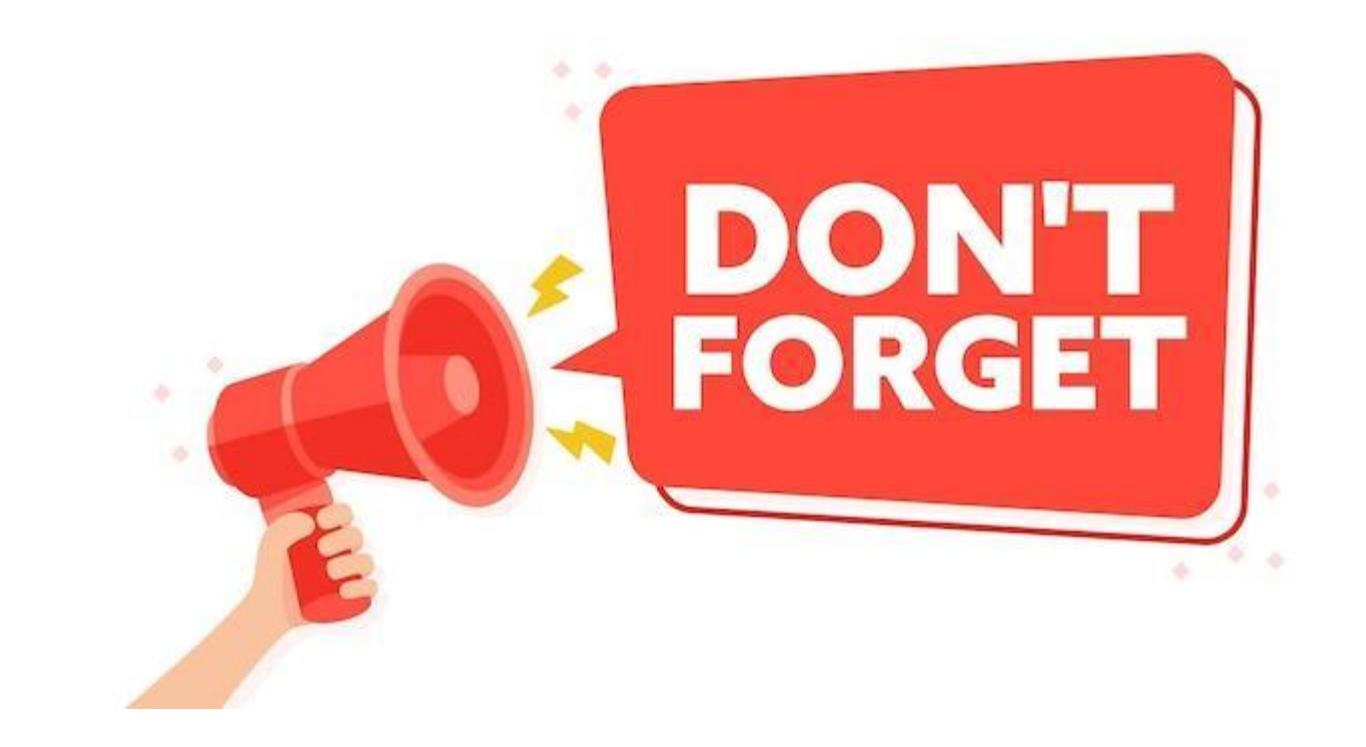

# Tout ceci ne fonctionne que si SMILE est à jour!

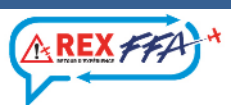

### Bienvenue votre espace de gestion Licences et Programmes Fédéraux

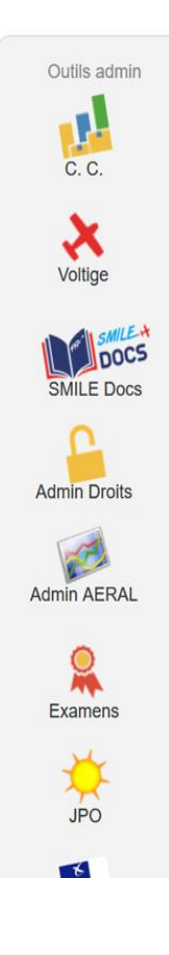

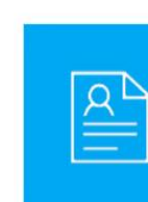

000

#### Licences

- Renouvellement licences
- Fiches de préparation
- Délégation aux licenciés

- Paiement licences par CB

- Suivi de vos transactions

INSCRIPTION

du 22 au 24 mars 2024

- Paiement licences par prélèvement

Congrès des Aeroclubs FFA - 2024 Poitiers - Palais des Congrès du Futuroscope

**Transactions** 

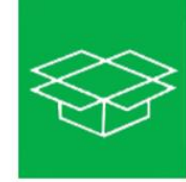

#### Programmes Fédéraux

- Suivi du BIA et Objectif BIA
- Suivi des primes "Objectif Pilote"
- Suivi du BIA et Objectif BIA
- Suivi des primes « Objectif Pilote »
- PASSEPORTS « Initiation au pilotage »

### SMILE aéroclub

- Cotisations
- Informations bancaires
- Plote p. rtage frais élargis
- SMILE TW
- SMILE Forme on
- Rapport AERAL

**Cliquer sur SMILE aéroclub** 

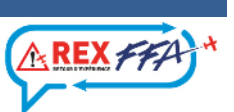

### Sélectionner l'onglet « Gouvernance »

| Code Club | 00000 - Aérocluo FFA | ~                     | ≛ 💌          |         |        |       |                 |          |                 |         | E         | H      |
|-----------|----------------------|-----------------------|--------------|---------|--------|-------|-----------------|----------|-----------------|---------|-----------|--------|
| CLUB      | 5 GOUVERNANCE        | TLOTTE S INSTRUCTEURS | S FORMATIONS | 💿 рто 👔 | SACCES | AERAL | BAI 🔅 AERODIAG. | SMILE TV | SMILE Formation | Examens | Se licenc | iés mu |

#### Aéroclub ni ATO, ni DTO

#### Coordonnées des membres du Bureau Directeur de l'aéroclub (mimum de 3)

| 0 F       | onction      | <sup>o</sup> Licence | °N | 4111. | 0 | Nom | REX ° | Email | 0 | Téléphone | 0 | Adresse |    |
|-----------|--------------|----------------------|----|-------|---|-----|-------|-------|---|-----------|---|---------|----|
| 1er Vice- | Président    |                      |    |       |   |     |       |       |   |           |   |         |    |
| 2nde Vice | Présidente   |                      |    |       |   |     |       |       |   |           |   |         |    |
| Assesseu  |              |                      |    |       |   |     |       |       |   |           |   |         |    |
| Assesseu  | е            |                      |    |       |   |     |       |       |   |           |   |         | N  |
| Assesseu  | e            |                      |    |       |   |     |       |       |   |           |   |         |    |
| Président |              |                      |    |       |   |     |       |       |   |           |   |         | Su |
| Représent | ant des SHN  |                      |    |       |   |     |       |       |   |           |   |         |    |
| Représent | ante des SHN |                      |    |       |   |     |       |       |   |           |   |         | -  |

#### Coordonnées des PERSONNELS

| • Fonction               | <sup>0</sup> Licence | ° Mill. | ° No            | om REX ° | Email | 0 | Téléphone | 0 | Adresse |   |
|--------------------------|----------------------|---------|-----------------|----------|-------|---|-----------|---|---------|---|
| Resp. pédago.            |                      |         |                 |          |       |   |           |   |         |   |
| Représentant             |                      | 2024    | VACHER DANIEL   | -        |       |   |           |   |         |   |
| Corres. Prévention Sécu. |                      | 2024    | COUVREUR GERAR  | - D      |       |   |           |   |         |   |
| Corres. Prévention Sécu. |                      | 2024    | CHERIOUX JULIEN | 1        |       |   |           |   |         |   |
| Commission sécurité      |                      |         |                 |          |       |   |           |   |         | 1 |
|                          |                      |         |                 |          |       |   |           |   |         |   |

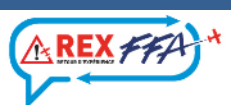

Choisir la personne et cliquer sur « Modifier»

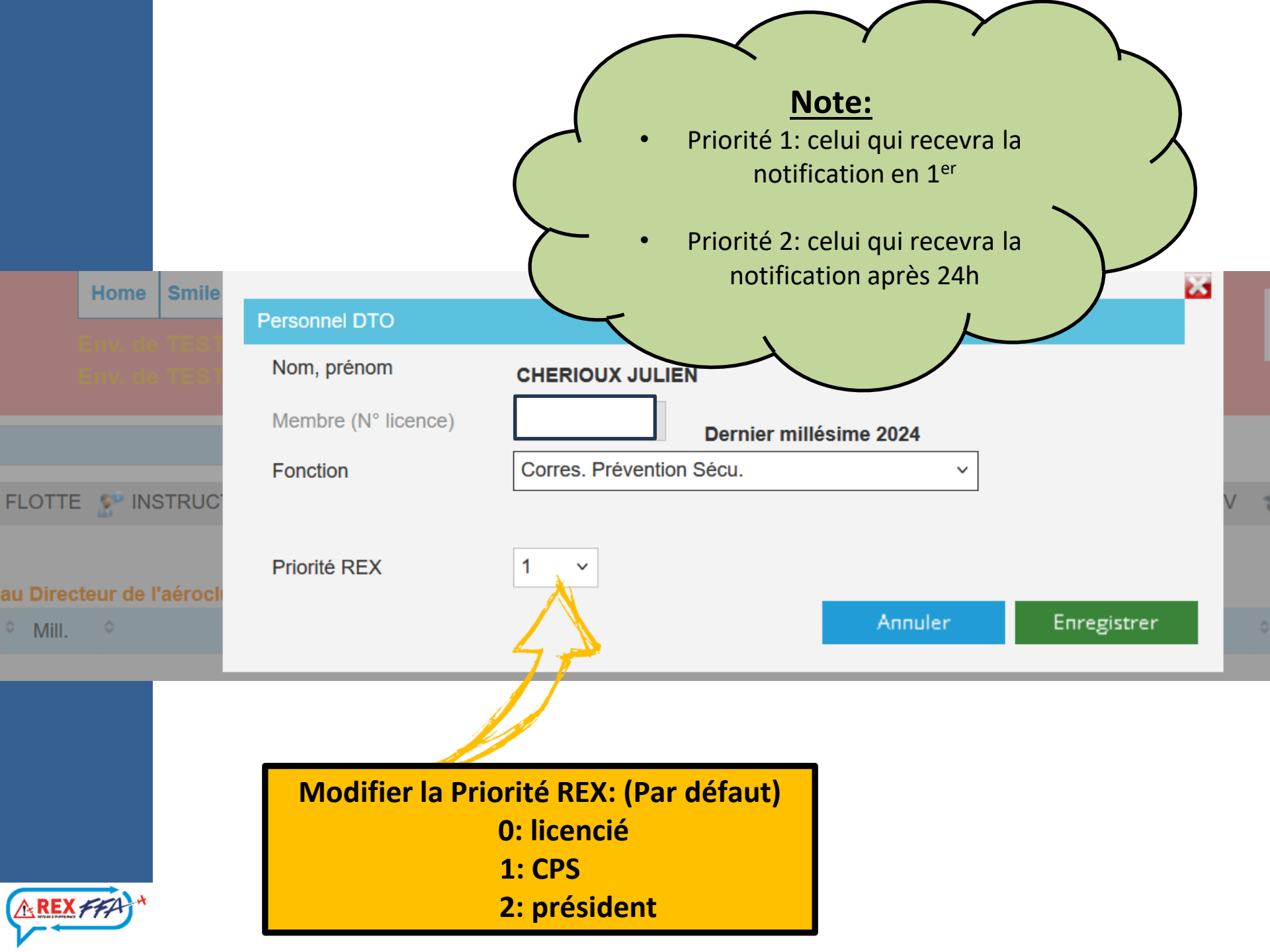

# Merci de votre attention

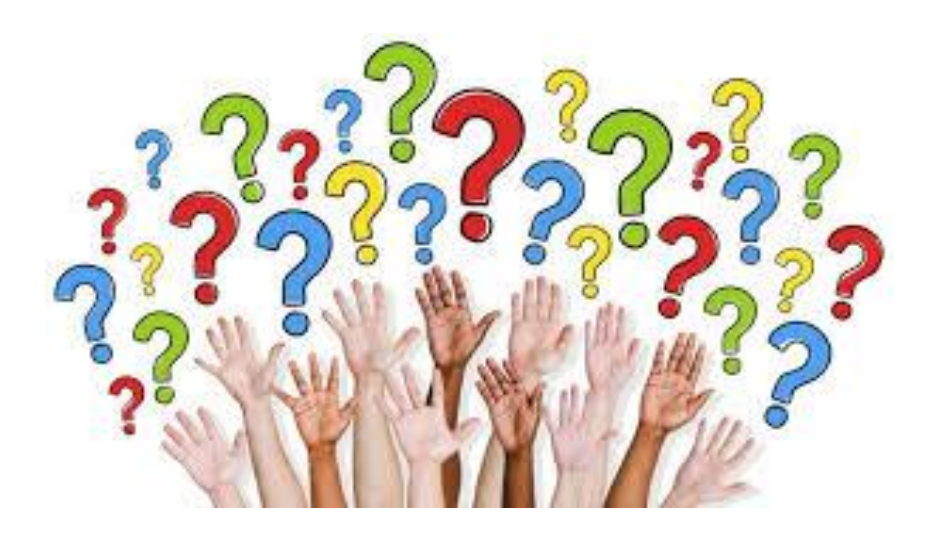

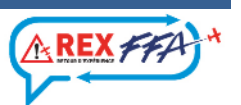